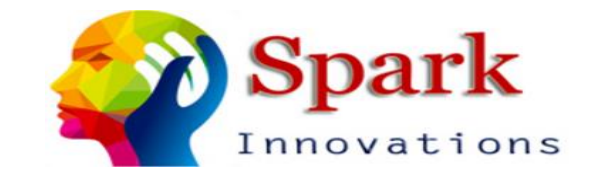

# Oh, How? Oh!

How to update your H2a data spreadsheet using the iCERT system

# Don't worry, you'll Excel!

Set up your base Excel spreadsheet to match the columns you'll find at icert.doleta.gov.

| 1 | A               | В                | С         | D      | E             | F     | G               | Н             | I         |
|---|-----------------|------------------|-----------|--------|---------------|-------|-----------------|---------------|-----------|
|   |                 |                  |           |        |               |       |                 |               |           |
|   |                 |                  |           |        |               |       |                 |               |           |
| 1 | ETA Case Number | Job Posting Date | Case Type | Status | Employer Name | State | Work Start Date | Work End Date | Job Title |
|   | 1               |                  |           |        |               |       |                 |               |           |

This makes it much easier when you copy and paste the basic job order information from the list of new job orders on the website!

# What else will you want to know?

Add other columns for the information you will want to gather from each application's documentation. For example, we often include:

- Crop Activities
- Number of Workers Requested
- Referral and Employer Contact information
- Work Site Street Address
- Work Site City, State, Zip
- Work Site County
- Notes about Work
- Housing Site Address
- Housing City, State, Zip
- Housing Site County
- Housing Description & Notes

| Referral and Employer Contact    |                     |                  |               |                  |                      |                  |               | Housing Description   |
|----------------------------------|---------------------|------------------|---------------|------------------|----------------------|------------------|---------------|-----------------------|
| information [Box 15]             | Work Site Addresses | City, State, Zip | County/Parish | Notes about work | Housing Site Address | City             | County/Parish | Notes                 |
| William Wiley-General Partner is |                     |                  |               |                  |                      |                  |               | 2 story wood farmho   |
| the hiring manager, 314-541-7941 |                     |                  |               |                  |                      |                  |               | (built around 1860) w |
| M-F 8am-5pm                      | 13990 Fulton Road   | Sidney, OH 45365 | Shelby        |                  | 13990 Fulton Road    | Sidney, OH 45365 | Shelby        | or bunk beds          |
|                                  |                     |                  |               |                  |                      |                  |               | Single family frame,  |
|                                  |                     |                  |               |                  |                      |                  |               | housing canacity 8    |

# Freeze!

A handy tip is to freeze the top row of your Excel spreadsheet. This allows you to see the column labels no matter how far down you scroll and can be helpful when you're entering data.

You will find Freeze Panes under the View Tab in Excel.

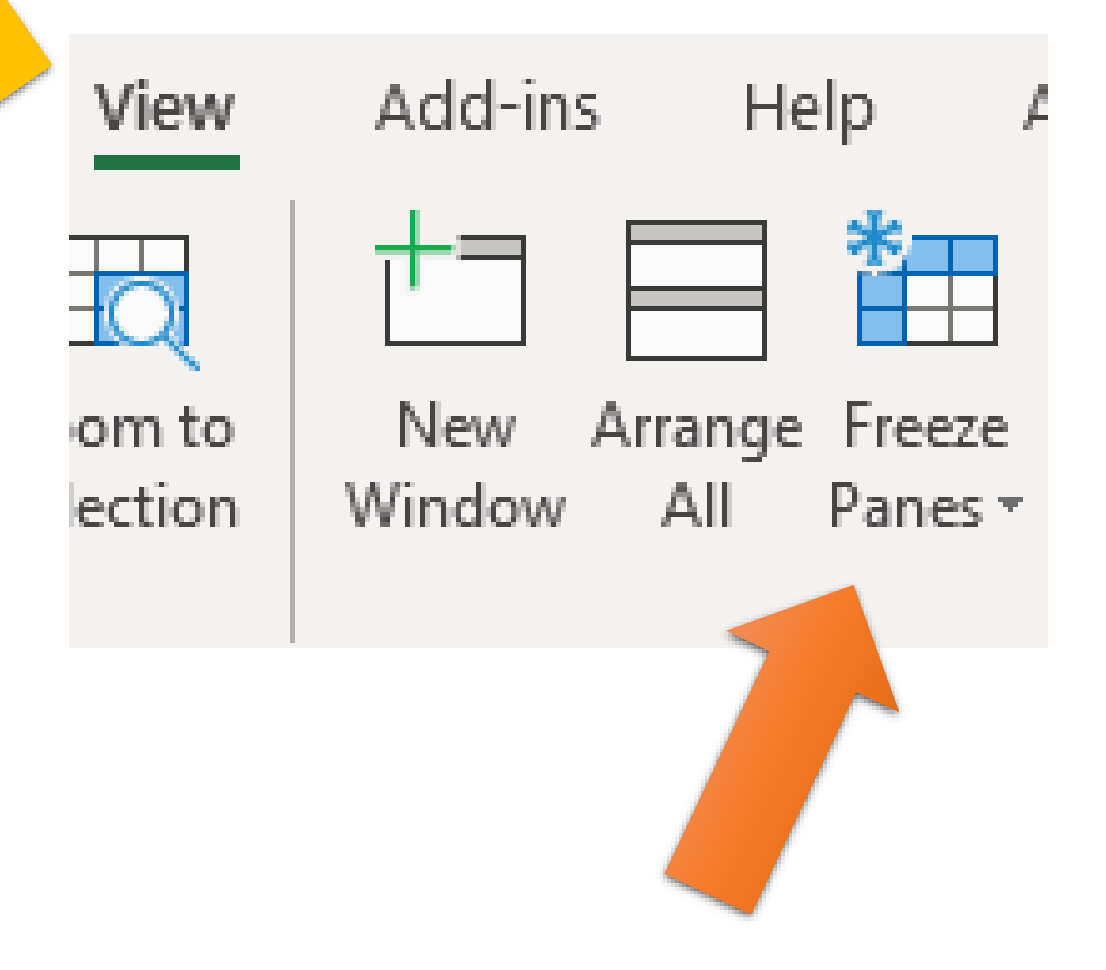

### Freeze!

### Select 'Freeze the Top Row'

**Note:** If you don't see the **View** tab, it's likely that you are using Excel Starter. Not all features are supported in Excel Starter.

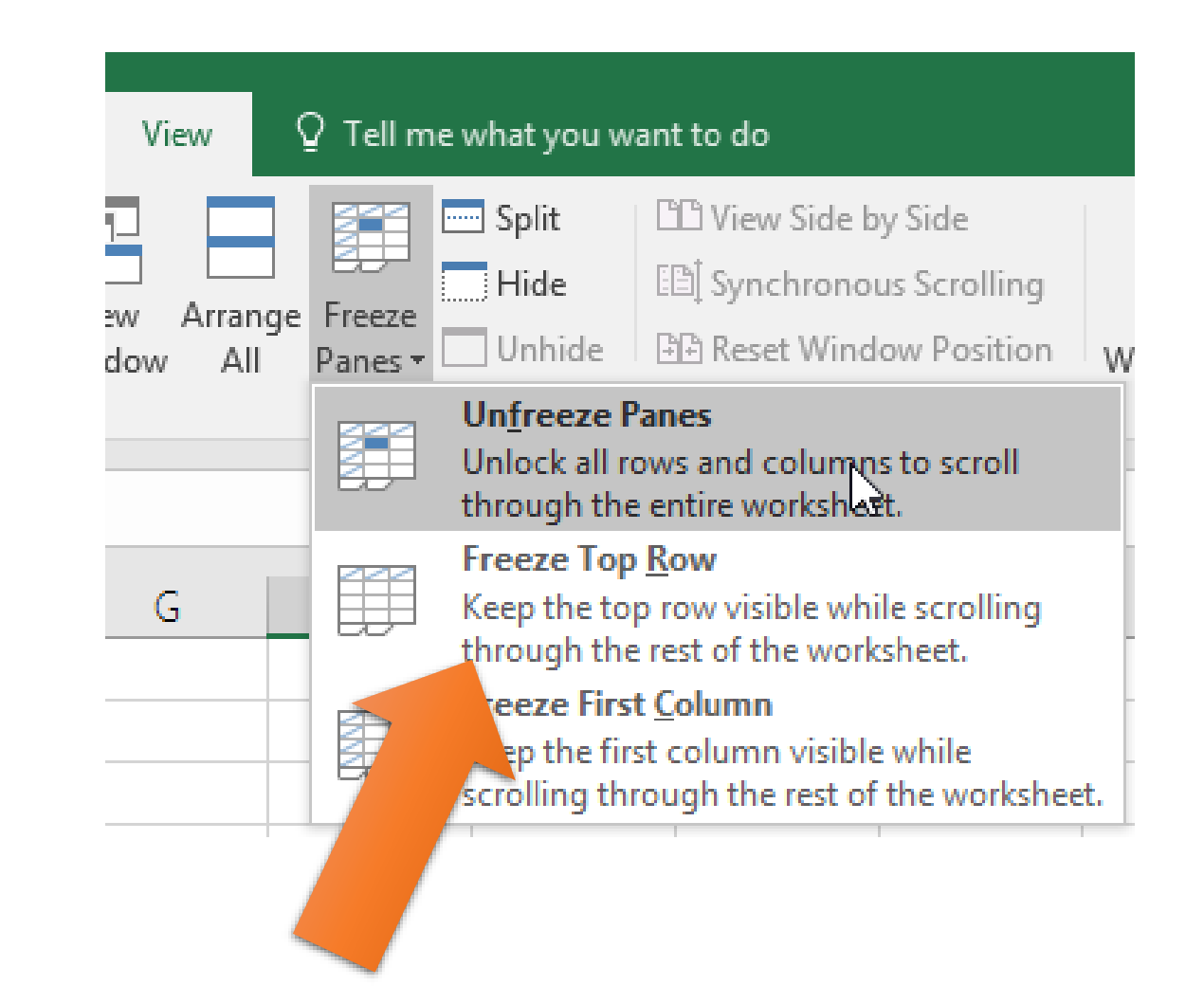

# A Very Good Place to Start

Begin on the iCERT Home Page <u>http://icert.doleta.gov</u>.

You do not have to log in.

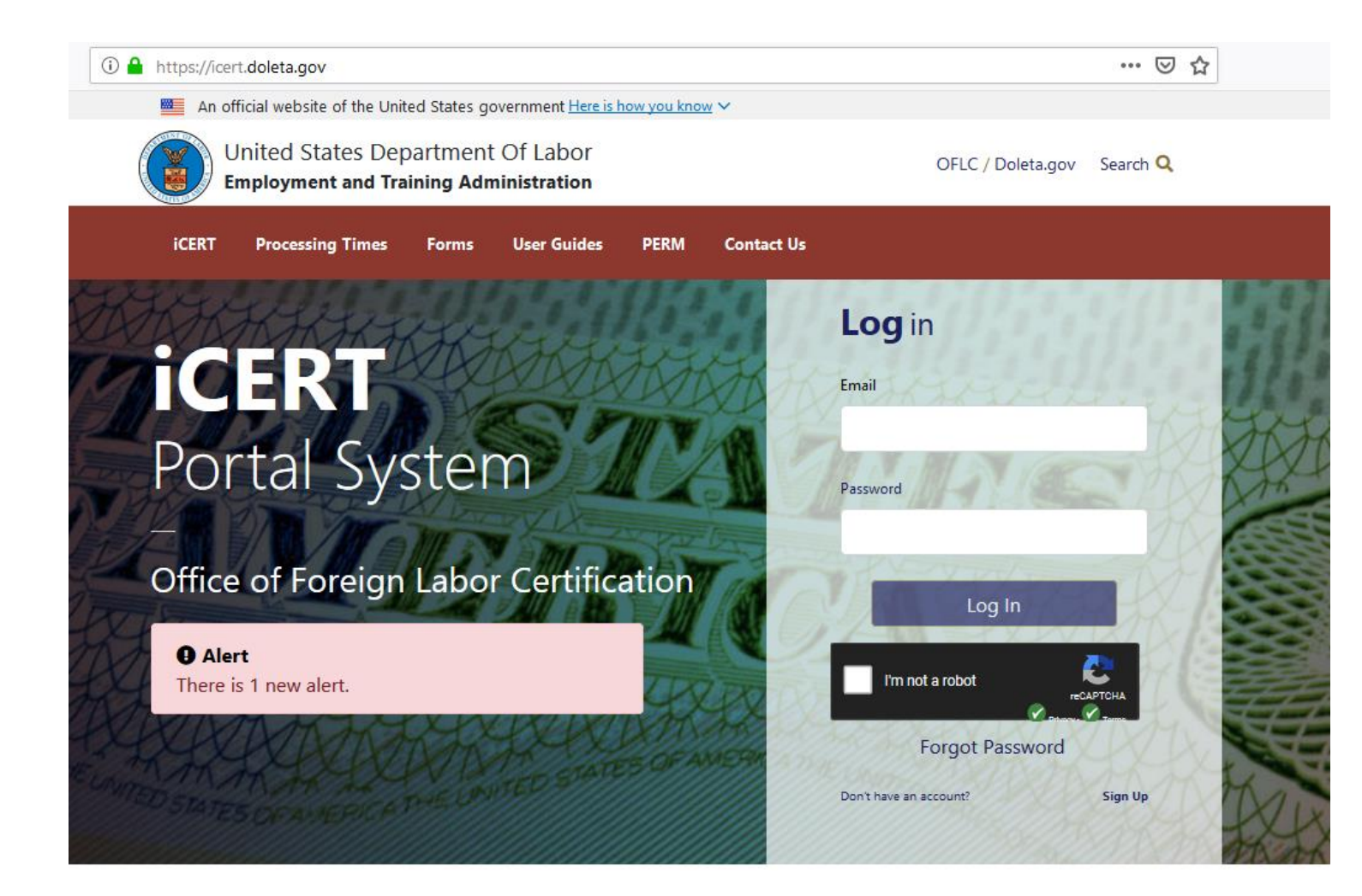

### Welcome to iCERT

The iCERT application provides employers and their representatives (i.e., attorneys/agents) a secure and reliable means to access case information across all of the supported visa type programs (H-1B, H-2A and H-2B) and to file Prevailing Wage requests.

# Let it scroll!

Instead, scroll down until you find the Public Job Registry and 'click' the button.

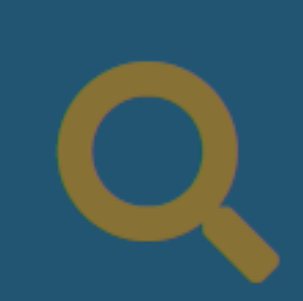

### Public Job Registry

Search the Public Job Registry using advanced search filters.

Search Public Job Registry

### **Public Job Registry**

Advanced Search

| Quick Search                                                                                   |                       |     |                           |                                                 |
|------------------------------------------------------------------------------------------------|-----------------------|-----|---------------------------|-------------------------------------------------|
| ETA Case Number:                                                                               |                       | Job | Title:                    |                                                 |
| Case Type:                                                                                     | H-2A V                | Em  | ployer Name:              |                                                 |
| Status:                                                                                        | All                   | Job | Order Posting Date Range: | From: 12/10/2018 To: 01/08/2019                 |
| <ul> <li>State or Territory of Intende<br/>Employment:</li> <li>Job Location within</li> </ul> | d All ✓<br>- OR -     | Ind | ustry:                    | (NAICS Code) Search NAICS Code<br>(NAICS Title) |
| Job Location within:                                                                           | 10 Miles of ZIP Code: |     |                           |                                                 |

Enter search criteria first, then click the "I'm not a robot" checkbox below. Completion of a valid

reCAPTCHA, if displayed, is required to enable the search feature.

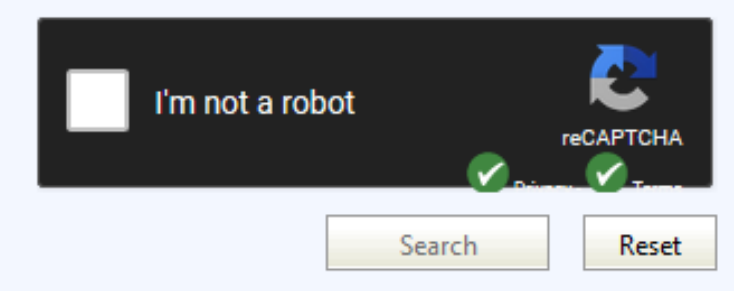

Disability Access: If you have a disability and are unable to access some of the information contained on the Job Registry portion of this Website because of its format or other features, please email <u>H-2Ajobreqistry.chicaqo@dol.qov</u> or call 1-312-886-8000. Your request will be referred to the appropriate Department of Labor office responsible for providing assistance to you in this regard. In order to help us serve you better, please provide us with a description of your disability and your contact information so we can reach you in the event questions arise while identifying or addressing a solution to your request.

### Quick Search

| ETA Case Number:                                                                                 |                            |        |                                                    |
|--------------------------------------------------------------------------------------------------|----------------------------|--------|----------------------------------------------------|
| Case Type:                                                                                       | H-2A                       |        | ~                                                  |
| Status:                                                                                          | All                        |        |                                                    |
| <ul> <li>State or Territory of Intended<br/>Employment:</li> <li>Job Location within:</li> </ul> | Ohio<br>- OR -<br>10 Miles | v of Z | The State You're                                   |
|                                                                                                  |                            |        | Select the state you want from the drop-down menu. |

# Closer to home?

There is also an option to search for job listings only within a specific distance (10, 20, or 30 miles from a specific zip code).

| O State or Territory of Intended | All      | V                    |
|----------------------------------|----------|----------------------|
| Employment:                      | - OR -   |                      |
| Iob Location within:             | 10 Miles | ✓ of ZIP Code: 45377 |
|                                  |          |                      |

It's a date...range!

When searching on icert it's helpful to set a date range on the job orders you're looking for.

If you're just updating a spreadsheet, that's easy. Start with the date of the last job order posted that you updated!

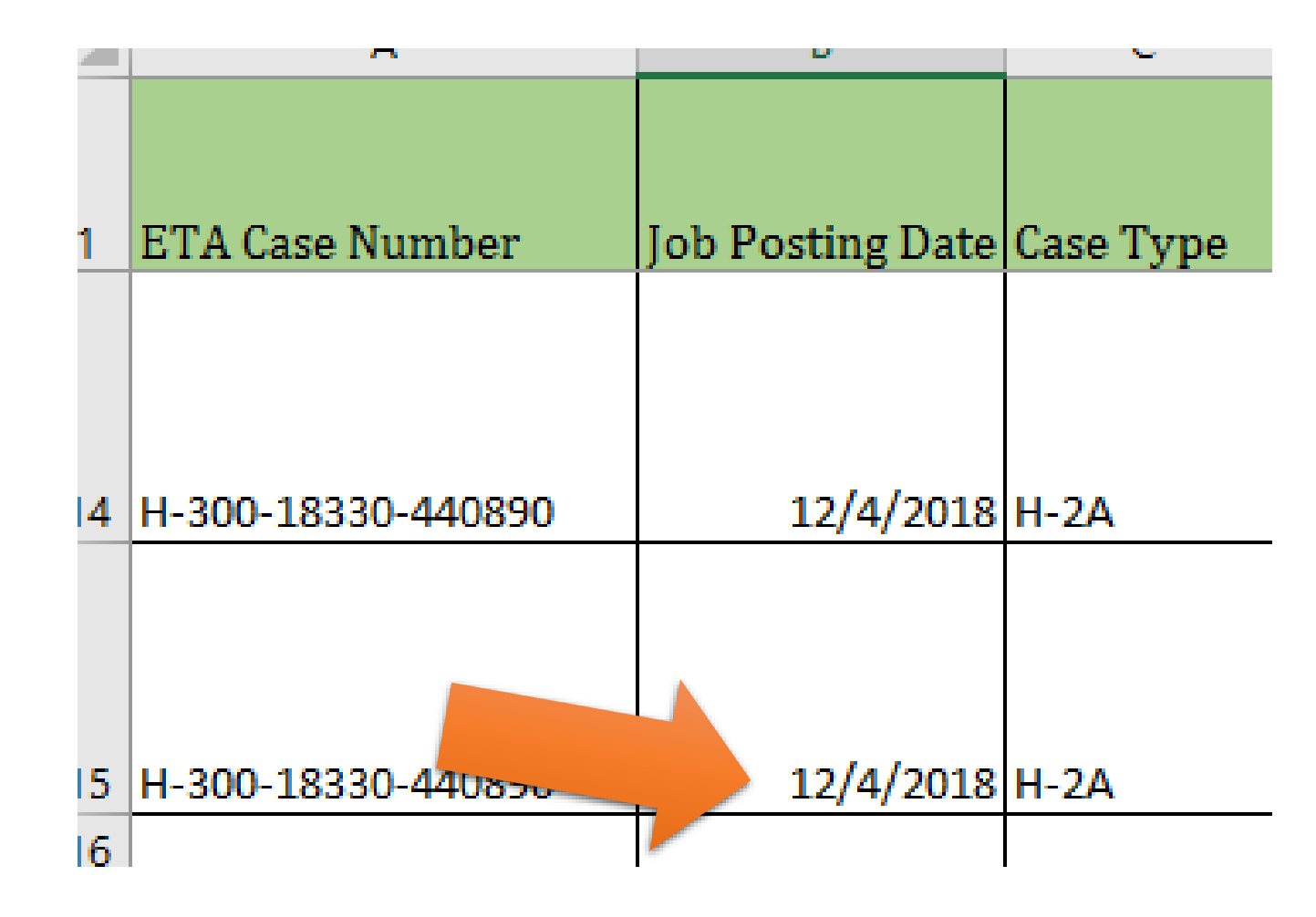

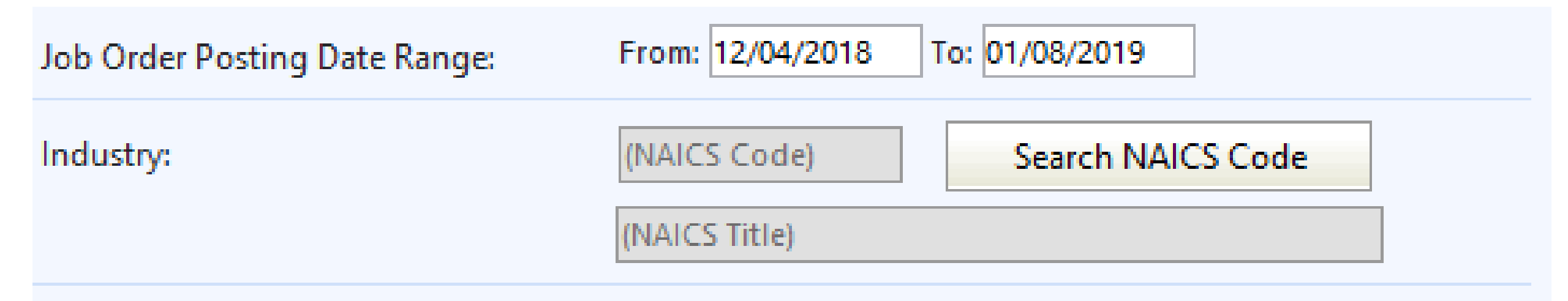

So, if you have updates through 12/4/18 then you'll want to set the start of your date range as From: 12/4/18 To: today's date.

This will help make sure you're not missing any that posted after you updated. If you have all of them from the 4th, it's easy to switch your date range to 12/5/18 to today's date.

# Not a bot!

You will have to prove that you're not a bot with a reCaptcha fill in the box before you're allowed to hit enter on your search, but it only takes a few seconds.

**Ouick Search** ETA Case Number: Job Title: H-2A Employer Name: Case Type: All Status: v Job Order Posting Date Range: From: 12/04/2018 To: 01/08/2019 State or Territory of Intended Ohio ~ Industry: (NAICS Code) Search NAICS Code Employment: - OR (NAICS Title) O Job Location within: of ZIP Code: 10 Miles Enter search criteria first, then click the "I'm not a robot" checkbox below. Completion of a valid reCAPTCHA, if displayed, is required to enable the search feature I'm not a robot Reset Search Disability Access: If you have a disability and are unable to access some of the information contained on the Job Registry portion of this Website because of its format or other features, please email H-2Ajobregistry, chicago@dol.gov or call 1-312-886-8000. Your request will be referred to the appropriate Department of Labor office responsible for providing assistance to you in this regard. In order to help us serve you better, please provide us with a description of your disability and your contact information so we can reach you in the event questions arise while identifying or addressing a solution to your request

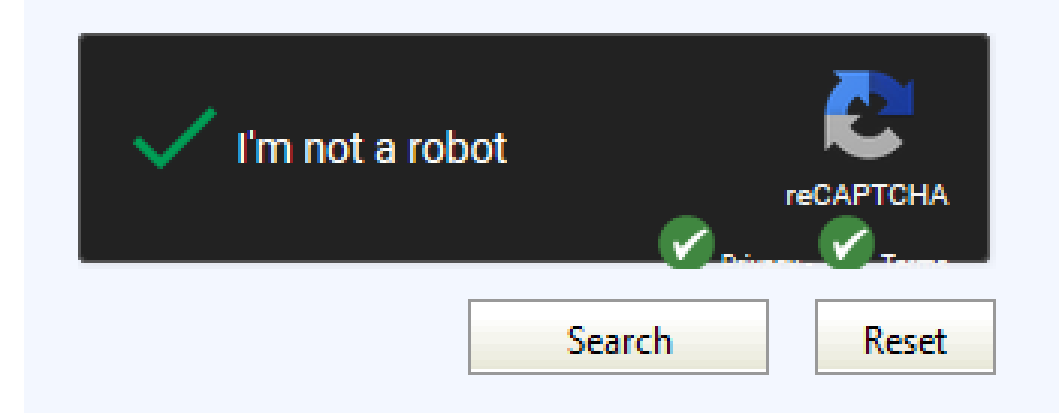

# Is Advanced Search helpful?

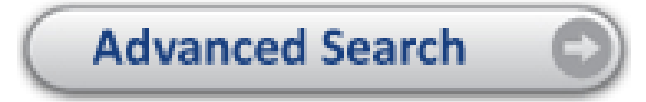

Advanced Search give you the option to refine your search by Work Range if you want that as well.

| TA Case Number:                          |             |                | Job Title:                                                                                                    |                                                                                                    |
|------------------------------------------|-------------|----------------|----------------------------------------------------------------------------------------------------|----------------------------------------------------------------------------------------------------|
| Case Type:                               | H-2A        | <b>v</b>       | Employer Name:                                                                                                    |                                                                                                    |
| itatus:                                  | All         | <b>~</b>       | Job Order Posting Date Range:                                                                                        | From: mm/dd/yyyy To: mm/dd/yyyy                                                                                                    |
| Occupation:                              | (SOC Code)  | earch SOC Code | Start Date of Work Range:                                                                                            | From: mm/dd/yyyy To: mm/dd/yyyy                                                                                                    |
|                                          | (SOC Title) |                | Industry:                                                                                                    | (NAICS Code) Search NAICS Code                                                                                                    |
| State or Territory of Int<br>Employment: | ended All   | ~              |                                                                                                    | (NAICS Title)                                                                                                    |
| Job Location within:                     | - OR -      | ZIP Code:      | Primary Crop:                                                                                                    | All                                                                                                    |
|                                          |             |                | Enter search criteria first, then clic<br>valid reCAPTCHA, if displayed, is re<br>page if you are seeing this messag | :k the "I'm not a robot" checkbox below. Completion of a<br>equired to enable the search feature. Please refresh the<br>ge and the reCAPTCHA section did not display. |
|                                          |             |                | I'm not a robot                                                                                                    | Search Reset                                                                                                    |

# Still not a bot!

It will make you do this repeatedly as you continue to work because your verification will expire or time out.

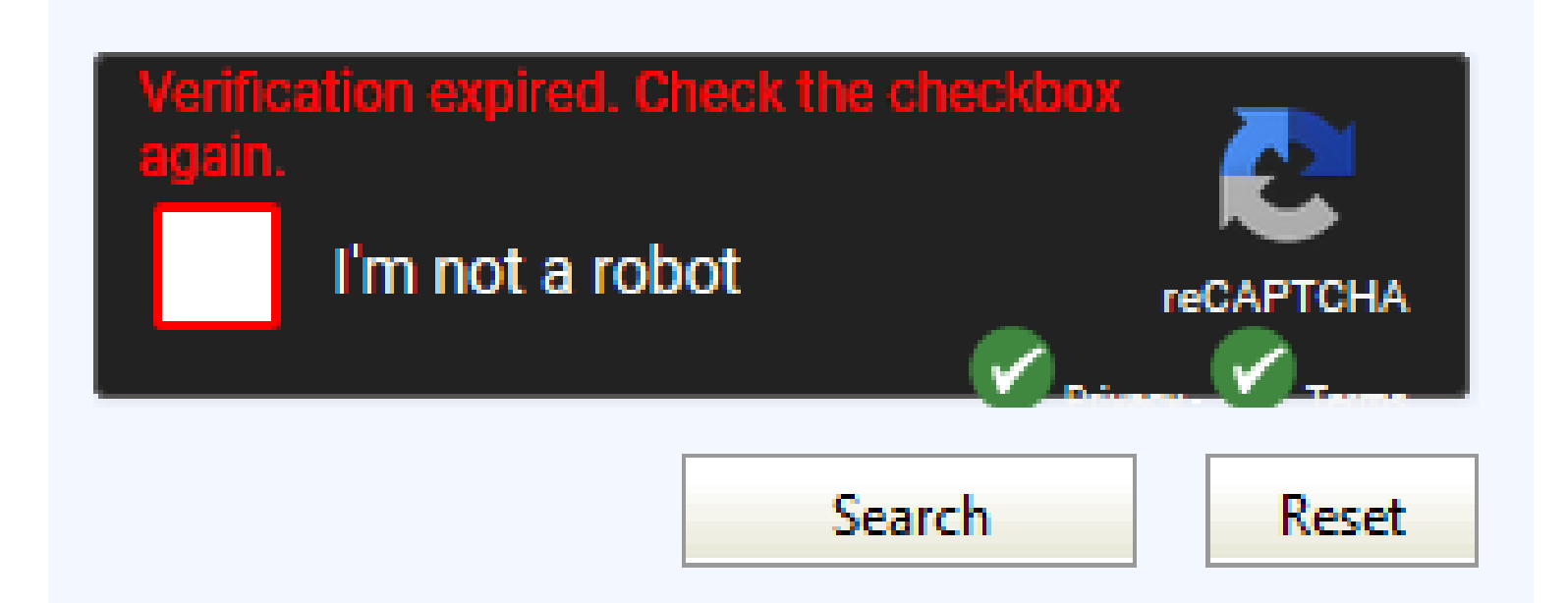

# Double Vision

It's very helpful, no matter your monitor set up, to be able to see the Excel spreadsheet you're working with and the icert.doleta.gov web page at the same time.

You will save yourself a lot of clicking if you don't have to minimize the web page or spreadsheet every single time! So, make sure you can see both by shrinking each one until they only take half of your screen if you have a single monitor.

If you have a double monitor, it's even easier! Simply keep one on each screen.

| Au    | utoSave 💿 Off                         | 89·C· •                 |                                                           | Ohio H2A.xlsx - E            | xcel Sign in 🖻                            | - 🗆 X                 | iCE                                    | RT Portal System   U.S.                                                                                                    | Departme 🗙 🏾 🌀 i                                                                                               | icert   PJR C                       | Quick Search X                                                       | +                        |                                                   |                                                       |                                                                                                    | _ =                                            | ×                     |
|-------|---------------------------------------|-------------------------|-----------------------------------------------------------|------------------------------|-------------------------------------------|-----------------------|----------------------------------------|----------------------------------------------------------------------------------------------------|----------------------------------------------------------------------------------------------------|-------------------------------------|----------------------------------------------------------------------|--------------------------|---------------------------------------------------|-------------------------------------------------------|----------------------------------------------------------------------------------------------------|------------------------------------------------|-----------------------|
| File  | e Home Ir                             | nsert Page Layout I     | Formulas Data                                             | Review View A                | dd-ins Help ACROBAT 🔎 Tell me             | r 🙂                   | $\langle \epsilon \rangle \rightarrow$ | C 🏠                                                                                                    | (i) 🔒 https                                                                                                    | s://lcr-pir. <b>d</b> a             | oleta.gov/index.cfm?eve                                              | ent=ehLCJRE              | xternal.dspO                                      | ▽ ☆                                                   |                                                                                                    |                                                | . =                   |
| G     |                                       | Refresh<br>All +        | $ \begin{array}{c c}                                    $ | Clear<br>Reapply<br>Advanced | Text to<br>Columns Sor I III<br>Det Topic | 回<br>Outline          | ublic Job                              | Registry                                                                                                    | nistry                                                                                                    | synta pina                          |                                                                      |                          |                                                   |                                                       |                                                                                                    |                                                |                       |
| Get & | Transform Data                        | Queries & Connections   | 5011 60                                                   | riiter                       | Data Tools   Porecast                     |                       | ine .                                  |                                                                                                    | <i>yy</i>                                                                                                    |                                     |                                                                      |                          | $\subseteq$                                       | Advanced Sear                                         | ch 🕤                                                                                                    |                                                |                       |
| B21   | · · · ·                               | $\times \checkmark f_x$ |                                                           |                              |                                           | ~                     | -                                      |                                                                                                    |                                                                                                    |                                     |                                                                      |                          |                                                   |                                                       |                                                                                                    |                                                | - 1                   |
|       | А                                     | В                       | С                                                         | D                            | E                                         | F 🔺                   | rcn                                    |                                                                                                    |                                                                                                    |                                     |                                                                      |                          |                                                   |                                                       |                                                                                                    |                                                |                       |
|       |                                       |                         |                                                           |                              |                                           |                       | ase Number:                            |                                                                                                    |                                                                                                    |                                     | Job                                                                  | Title:                   |                                                   |                                                       |                                                                                                    |                                                |                       |
| 1 E   | TA Case Numb                          | ber Job Posting         | Date Case Type                                            | Status                       | Employer Name                             | State Worl            | ype:                                   | H-2A                                                                                                    |                                                                                                    | ¥                                   | Em                                                                   | ployer Name:             |                                                   |                                                       |                                                                                                    |                                                |                       |
| 17    |                                       |                         |                                                           |                              |                                           |                       |                                        | All                                                                                                    |                                                                                                    | ~                                   | Job                                                                  | Order Posting            | Date Range:                                       | From: 12/04/201                                       | 8 To: 01/08/2019                                                                                               |                                                |                       |
| 18    |                                       |                         |                                                           |                              |                                           | +                     | te or Territo                          | ry of Intended Ohio                                                                                                    |                                                                                                    | ¥                                   | Ind                                                                  | ustry:                   |                                                   | (NAICS Code)                                          | Search NAICS Cod                                                                                               | e                                              |                       |
| 20    |                                       |                         |                                                           |                              |                                           | +                     | ployment:                              | - OR                                                                                                    |                                                                                                    |                                     |                                                                      |                          |                                                   | (NAICS Title)                                         |                                                                                                    |                                                |                       |
| 21    |                                       |                         |                                                           |                              |                                           |                       | Location w                             | ithin: 10 Miles                                                                                                    | of ZIP Code:                                                                                                   |                                     |                                                                      |                          |                                                   |                                                       |                                                                                                    |                                                | -                     |
| 22    |                                       |                         |                                                           |                              |                                           |                       |                                        |                                                                                                    |                                                                                                    |                                     |                                                                      | Enter search c           | riteria first, then cl                            | ick the "I'm not a ro                                 | obot" checkbox below. Compl                                                                                    | tion of a valid                                | 1                     |
| 23    |                                       |                         |                                                           | _                            |                                           | I                     |                                        |                                                                                                    |                                                                                                    |                                     |                                                                      |                          | re                                                | CAPTCHA, if display                                   | ed, is required to enable the                                                                                  | search feature.                                |                       |
| 24    |                                       |                         |                                                           | _                            |                                           | +                     |                                        |                                                                                                    |                                                                                                    |                                     |                                                                      |                          |                                                   |                                                       |                                                                                                    |                                                |                       |
| 25    |                                       |                         |                                                           |                              |                                           | + +                   |                                        |                                                                                                    |                                                                                                    |                                     |                                                                      |                          |                                                   |                                                       |                                                                                                    |                                                |                       |
| 20    |                                       |                         |                                                           |                              |                                           | +                     |                                        |                                                                                                    |                                                                                                    |                                     |                                                                      |                          |                                                   |                                                       | not a rodot                                                                                                    | reCAPTCHA                                      |                       |
| 28    |                                       |                         |                                                           |                              |                                           |                       |                                        |                                                                                                    |                                                                                                    |                                     |                                                                      |                          |                                                   |                                                       | 🖉                                                                                                    |                                                | l .                   |
| 29    |                                       |                         |                                                           |                              |                                           |                       |                                        |                                                                                                    |                                                                                                    |                                     |                                                                      |                          |                                                   |                                                       | Search                                                                                                    | Reset                                          |                       |
| 30    |                                       |                         |                                                           |                              |                                           |                       |                                        |                                                                                                    |                                                                                                    |                                     |                                                                      |                          |                                                   |                                                       | Jearen                                                                                                    | neset                                          | 1                     |
| 31    |                                       |                         |                                                           |                              |                                           | +                     | lumber                                 | Job Posting Date 🔻                                                                                                    | Case Type                                                                                                    | Status                              | Employer Name                                                        | State                    | Work Start Date                                   | Work End Date                                         | Job Title                                                                                                    | Job Orde Cer                                   | rt 🛛                  |
| 32    |                                       |                         |                                                           |                              |                                           | +                     | 2,211631                               | 01/04/2019                                                                                                    | H-24                                                                                                    | ACTIVE                              | Penn-Ohio Wholesale Gard                                             | 04                       | 03/11/2019                                        | 11/17/2019                                            | Nursen/Worker                                                                                                  |                                                | _                     |
| 34    |                                       |                         |                                                           |                              |                                           | +                     | 056926                                 | 01/02/2010                                                                                                    | H 24                                                                                                    | ACTIVE                              |                                                                      |                          | 02/01/2010                                        | 11/20/2010                                            | Fruit Farmworker                                                                                               |                                                | _                     |
| 35    |                                       |                         |                                                           |                              |                                           |                       | 1.972440                               | 01/03/2010                                                                                                    | H 24                                                                                                    | ACTIVE                              | North Branch Nurran Jac                                              | 01                       | 03/01/2010                                        | 12/15/2010                                            | Nurran Warker                                                                                                  | -                                              | _                     |
| 36    |                                       |                         |                                                           |                              |                                           |                       | 4-072449                               | 01/05/2019                                                                                                    | H-28                                                                                                    | ACTIVE                              | North Branch Nulsery, Inc.                                           | 01                       | 03/01/2019                                        | 12/15/2019                                            |                                                                                                    | ~                                              | _                     |
| 37    |                                       |                         |                                                           |                              |                                           |                       | 4-921807                               | 01/02/2019                                                                                                    | II-2A                                                                                                    | ACTIVE                              | NIGLZ TURF Parms Ltd.                                                |                          | 03/01/2019                                        | 10/01/2019                                            | Sou Farm Worker                                                                                                |                                                |                       |
| 38    |                                       |                         |                                                           |                              |                                           |                       | <u>4-773840</u>                        | 01/02/2019                                                                                                    | H-2A                                                                                                    | ACTIVE                              | Lawrence J. Secor                                                    | ОН                       | 03/01/2019                                        | 12/01/2019                                            | Farm and Nursery Worker                                                                                        |                                                |                       |
| 39    |                                       |                         |                                                           |                              |                                           | +                     | <u>1-121509</u>                        | 12/28/2018                                                                                                    | H-2A                                                                                                    | ACTIVE                              | Landscape Creations Nurser                                           | . OH                     | 02/28/2019                                        | 11/30/2019                                            | Nursery Worker                                                                                                 | _                                              |                       |
| 40    |                                       |                         |                                                           |                              |                                           | +                     | <u>4-769117</u>                        | 12/28/2018                                                                                                    | H-2A                                                                                                    | ACTIVE                              | Davis Tree Farm & Nursery,                                           | . OH                     | 03/01/2019                                        | 12/10/2019                                            | Experienced Crew Leader/Nur                                                                                    |                                                |                       |
| 42    |                                       |                         |                                                           |                              |                                           |                       | 3-987538                               | 12/26/2018                                                                                                    | H-2A                                                                                                    | ACTIVE                              | WHITEBARN ORGANICS                                                   | ОН                       | 02/15/2019                                        | 11/15/2019                                            | Laborer                                                                                                    | 7                                              |                       |
| 43    |                                       |                         |                                                           |                              |                                           |                       | 3-900852                               | 12/26/2018                                                                                                    | H-2A                                                                                                    | ACTIVE                              | PEACE VALLEY ORCHARDS,                                               | ОН                       | 02/25/2019                                        | 10/25/2019                                            | Apple Picker                                                                                                   | 74                                             |                       |
| 44    |                                       |                         |                                                           |                              |                                           |                       | 2 <u>-991454</u>                       | 12/26/2018                                                                                                    | H-2A                                                                                                    | ACTIVE                              | Willoway Nurseries, Inc.                                             | ОН                       | 02/25/2019                                        | 11/29/2019                                            | Experienced Lead Worker/Nu                                                                                     | ₹                                              |                       |
| 45    |                                       |                         |                                                           |                              |                                           |                       |                                        |                                                                                                    |                                                                                                    |                                     |                                                                      | 10 M 27 Pow              | (s)                                               |                                                       |                                                                                                    |                                                |                       |
| 46    |                                       |                         |                                                           |                              |                                           |                       |                                        |                                                                                                    |                                                                                                    |                                     |                                                                      |                          |                                                   |                                                       |                                                                                                    |                                                |                       |
| 47    |                                       |                         |                                                           |                              |                                           |                       | 00. Your reque                         | ive a disability and are unables<br>st will be referred to the appresented to the appresented by the second second | e to access some of the i<br>opriate Department of La                                                          | intormation cor<br>abor office resp | ntained on the Job Registry port<br>onsible for providing assistance | to you in this Websit    | e pecause of its forma<br>ard. In order to help u | it or other features, ple<br>is serve you better, ple | ase email <u>H-2Ajobregistry.chicago(</u><br>ase provide us with a description o                               | <u>pool.qov</u> or call<br>f your disability a | ind                   |
|       | → u                                   | nexpired jobs exp       | pired jobs (2018 h                                        | 2a) Sheet                    | ÷ : •                                     | Þ                     | information so                         | we can reach you in the ev                                                                                                    | ent questions arise while                                                                                      | identifying or a                    | addressing a solution to your rec                                    | quest.                   |                                                   |                                                       |                                                                                                    |                                                |                       |
|       |                                       |                         |                                                           |                              | ▦ ▣ ╨ -                                   | + 100%                |                                        |                                                                                                    |                                                                                                    |                                     |                                                                      |                          |                                                   |                                                       |                                                                                                    |                                                |                       |
|       | · · · · · · · · · · · · · · · · · · · |                         |                                                           |                              |                                           |                       | <                                      |                                                                                                    |                                                                                                    |                                     |                                                                      |                          |                                                   |                                                       |                                                                                                    |                                                | >                     |
| 10    |                                       |                         |                                                           |                              |                                           | and the second second | AND DO NOT                             | and the second second se                                                                                                    | 1914 - 1 A BAR AND A BAR AND A BAR AND A BAR AND A BAR AND A BAR AND A BAR AND A BAR AND A BAR AND A BAR AND A | STATISTICS IN CONTRACTOR            | NUMBER OF TAXABLE PARTY OF TAXABLE                                   | The second second second | And the second second second                      | THE OWNER WHEN THE PARTY OF                           | And a second second second second second second second second second second second second second second second | States and states                              | And the second second |

# Sort it Out!

You can sort the job orders using the different headers, e.g., job posting date, work start date, work end date, etc.

| ETA Case Number    | Job Posting Date | Case Type | Status | Employer Name              | State | Work Start Date | Work End Date | Job Title                   | Jo |
|--------------------|------------------|-----------|--------|----------------------------|-------|-----------------|---------------|-----------------------------|----|
| H-300-18362-211631 | 01/04/2019       | H-2A      | ACTIVE | Penn-Ohio Wholesale Gard   | он    | 03/11/2019      | 11/17/2019    | Nursery Worker              |    |
| H-300-18361-956836 | 01/03/2019       | H-2A      | ACTIVE | PATTERSON FARMS, INC.      | он    | 03/01/2019      | 11/30/2019    | Fruit Farmworker            |    |
| H-300-18354-872449 | 01/03/2019       | H-2A      | ACTIVE | North Branch Nursery, Inc. | он    | 03/01/2019      | 12/15/2019    | Nursery Worker              |    |
| H-300-18354-921807 | 01/02/2019       | H-2A      | ACTIVE | Motz Turf Farms Ltd.       | он    | 03/01/2019      | 11/30/2019    | Sod Farm Worker             |    |
| H-300-18354-773840 | 01/02/2019       | H-2A      | ACTIVE | Lawrence J. Secor          | он    | 03/01/2019      | 12/01/2019    | Farm and Nursery Worker     |    |
| H-300-18354-121509 | 12/28/2018       | H-2A      | ACTIVE | Landscape Creations Nurser | он    | 02/28/2019      | 11/30/2019    | Nursery Worker              |    |
| H-300-18354-769117 | 12/28/2018       | H-2A      | ACTIVE | Davis Tree Farm & Nursery, | он    | 03/01/2019      | 12/10/2019    | Experienced Crew Leader/Nur |    |
| H-300-18348-987538 | 12/26/2018       | H-2A      | ACTIVE | WHITEBARN ORGANICS         | он    | 02/15/2019      | 11/15/2019    | Laborer                     |    |
| H-300-18353-900852 | 12/26/2018       | H-2A      | ACTIVE | PEACE VALLEY ORCHARDS,     | он    | 02/25/2019      | 10/25/2019    | Apple Picker                |    |
| H-300-18352-991454 | 12/26/2018       | H-2A      | ACTIVE | Willoway Nurseries, Inc.   | он    | 02/25/2019      | 11/29/2019    | Experienced Lead Worker/Nu  |    |

# Copy that!

You can, of course, hand type all the listings in, but there's an easier way to get all your initial listing information.

Set the view to 30 listings per page (not necessary, but it's nice to get more at a time!)

| ETA Case Number    | Job Posting Date | Case Type | Status | Employer Name             | State | Work Start Date | Work End Date | Job Title                  |  |  |
|--------------------|------------------|-----------|--------|---------------------------|-------|-----------------|---------------|----------------------------|--|--|
| H-300-18352-957397 | 12/21/2018       | H-2A      | ACTIVE | Willoway Nurseries, Inc.  | ОН    | 02/25/2019      | 06/28/2019    | Experienced Lead Worker/Nu |  |  |
| H-300-18339-121058 | 12/19/2018       | H-2A      | ACTIVE | Willowbend Nurseries LLC  | он    | 02/11/2019      | 07/05/2019    | Horticultural Worker       |  |  |
| H-300-18351-316102 | 12/21/2018       | H-2A      | ACTIVE | STUDEBAKER NURSERIES, I   | он    | 02/25/2019      | 07/05/2019    | Nursery Worker             |  |  |
| H-300-18349-548349 | 12/20/2018       | H-2A      | ACTIVE | T & D DAYTON NURSERIES,   | он    | 02/23/2019      | 10/19/2019    | Nursery Worker             |  |  |
| H-300-18353-900852 | 12/26/2018       | H-2A      | ACTIVE | PEACE VALLEY ORCHARDS,    | он    | 02/25/2019      | 10/25/2019    | Apple Picker               |  |  |
| H-300-18341-626947 | 12/17/2018       | H-2A      | ACTIVE | The Wm. A. Natorp Company | он    | 02/11/2019      | 11/15/2019    | Nursery Worker             |  |  |
| H-300-18291-793879 | 12/18/2018       | H-2A      | ACTIVE | The Wm. A. Natorp Company | он    | 02/11/2019      | 11/15/2019    | Nursery Worker             |  |  |
| H-300-18348-987538 | 12/26/2018       | H-2A      | ACTIVE | WHITEBARN ORGANICS        | он    | 02/15/2019      | 11/15/2019    | Laborer                    |  |  |
| H-300-18330-440890 | 12/04/2018       |           | ACTIVE | Donzell's Flower & Garden | он    | 02/01/2019      | 11/17/2019    | Nursery Worker             |  |  |
| H-300-18362-211631 | 01/04/2019       | H-2A      | THE    | Penn-Ohio Wholesale Gard  | он    | 03/11/2019      | 11/17/2019    | Nursery Worker             |  |  |
|                    |                  |           |        |                           |       |                 |               |                            |  |  |

| 1.070.00 |                           | 30 w 27 Row | (5)        |
|----------|---------------------------|-------------|------------|
| ACTIVE   | Penn-Ohio Wholesale Gard  | он          | 03/11/2019 |
| ACTIVE   | Donzell's Flower & Garden | ОН          | 02/01/2019 |

# Gotta catch 'em all!

| ETA Case Number     | Job Posting Date | Case Type | Status  | Employer Name             | State       | Work Start Date | Work End Date | Job Title                  | Job Orde | Cert |
|---------------------|------------------|-----------|---------|---------------------------|-------------|-----------------|---------------|----------------------------|----------|------|
| H-300-18352-957397  | 12/21/2018       | H-2A      | ACTIVE  | Willoway Nurseries, Inc.  | ОН          | 02/25/2019      | 06/28/2019    | Experienced Lead Worker/Nu | 1        | ^    |
| H-300-18339-121058  | 12/19/2018       | H-2A      | ACTIVE  | Willowbend Nurseries LLC  | он          | 02/11/2019      | 07/05/2019    | Horticultural Worker       | 1        |      |
| H-300-18351-316102  | 12/21/2018       | H-2A      | ACTIVE  | STUDEBAKER NURSERIES, I   | он          | 02/25/2019      | 07/05/2019    | Nursery Worker             | 1        |      |
| H-300-18349-548349  | 12/20/2018       | H-2A      | ACTIVE  | T & D DAYTON NURSERIES,   | он          | 02/23/2019      | 10/19/2019    | Nursery Worker             | 1        |      |
| H-300-18353-900852  | 12/26/2018       | H-2A      | ACTIVE  | PEACE VALLEY ORCHARDS,    | он          | 02/25/2019      | 10/25/2019    | Apple Picker               | 1        |      |
| H-300-18341-626947  | 12/17/2018       | H-2A      | ACTIVE  | The Wm. A. Natorp Company | он          | 02/11/2019      | 11/15/2019    | Nursery Worker             | 1        | 7    |
| H-300-18291-793879  | 12/18/2018       | H-2A      | ACTIVE  | The Wm. A. Natorp Company | он          | 02/11/2019      | 11/15/2019    | Nursery Worker             | 7        |      |
| H-300-18348-987538  | 12/26/2018       | H-2A      | ACTIVE  | WHITEBARN ORGANICS        | он          | 02/15/2019      | 11/15/2019    | Laborer                    | 7        |      |
| H-300-18330-440890  | 12/04/2018       | H-2A      | ACTIVE  | Donzell's Flower & Garden | он          | 02/01/2019      | 11/17/2019    | Nursery Worker             | 7        | 7    |
| H-300-18362-211631  | 01/04/2019       | H-2A      | ACTIVE  | Penn-Ohio Wholesale Gard  | он          | 03/11/2019      | 11/17/2019    | Nursery Worker             |          |      |
| 11 200 40240 570025 | 40.00.0040       |           | ACTIVE. |                           |             | 02 (22 (2010    | 44 (22)(2040  |                            | -        | ¥    |
|                     |                  |           |         |                           | 30 🧹 27 Row | (s)             |               |                            |          |      |

### Now, starting in the upper left-hand corner, highlight all the listings.

| ETA Case Number    | Job Posting Date | Case Type | Status | Employer Name              | State                          | Work Start Date | Work End Date | Job Title                   | Job Orde | Cert     |  |  |  |  |  |  |  |
|--------------------|------------------|-----------|--------|----------------------------|--------------------------------|-----------------|---------------|-----------------------------|----------|----------|--|--|--|--|--|--|--|
| H-300-18354-921807 | 01/02/2019       | H-2A      | ACTIVE | Motz Turf Farms Ltd.       | ОН                             | 03/01/2019      | 11/30/2019    | Sod Farm Worker             |          | ^        |  |  |  |  |  |  |  |
| H-300-18354-773840 | 01/02/2019       | H-2A      | ACTIVE | Lawrence J. Secor          | ОН                             | 03/01/2019      | 12/01/2019    | Farm and Nursery Worker     |          |          |  |  |  |  |  |  |  |
| H-300-18354-769117 | 12/28/2018       | H-2A      | ACTIVE | Davis Tree Farm & Nursery, | он                             | 03/01/2019      | 12/10/2019    | Experienced Crew Leader/Nur | 7        |          |  |  |  |  |  |  |  |
| H-300-18339-885476 | 12/19/2018       | H-2A      | ACTIVE | Willowbend Nurseries LLC   | ОН                             | 02/11/2019      | 12/13/2019    | Horticultural Worker        | -        |          |  |  |  |  |  |  |  |
| H-300-18349-845102 | 12/20/2018       | H-2A      | ACTIVE | STROPKEY NURSERIES, INC.   | он                             | 02/23/2019      | 12/13/2019    | Nursery Worker              | 1        |          |  |  |  |  |  |  |  |
| H-300-18351-256666 | 12/21/2018       | H-2A      | ACTIVE | Brotzman's Nursery, Inc.   | он                             | 02/25/2019      | 12/13/2019    | Nursery Worker              | 1        |          |  |  |  |  |  |  |  |
| H-300-18346-451623 | 12/21/2018       | H-2A      | ACTIVE | MANZANA LLC                | он                             | 02/15/2019      | 12/15/2019    | Farm Laborer                |          |          |  |  |  |  |  |  |  |
| H-300-18347-593196 | 12/21/2018       | H-2A      | ACTIVE | Rhoads Farm, Inc.          | он                             | 02/22/2019      | 12/15/2019    | Farm/Nursery Worker         | 1        |          |  |  |  |  |  |  |  |
| H-300-18354-872449 | 01/03/2019       | H-2A      | ACTIVE | North Branch Nursery, Inc. | он                             | 03/01/2019      | 12/15/2019    | Nursery Worker              | 1        |          |  |  |  |  |  |  |  |
| H-300-18351-089852 | 12/26/2018       | H-2A      | ACTIVE | Decker's Nursery Inc.      | OH                             | 02/25/2019      | 12/23/2019    | Nursery Worker              | 1        | <b>•</b> |  |  |  |  |  |  |  |
|                    |                  |           |        |                            | 1 / 1      1 30      27 Row(s) |                 |               |                             |          |          |  |  |  |  |  |  |  |

Scroll down to the bottom, hold down 'shift', and click to the far-right bottom corner to make sure everything is highlighted.

Now, copy it using your preferred method. Ex. Right click and select Copy on the popup menu or hold CTRL and C at the same time.

# Paste!

Now, go to your spreadsheet and click in A2 or your next available empty cell if you're updating a spreadsheet.

Now Paste using your preferred method.

Ex. Right click and select Paste from the pop-up menu or hold down CTRL and P at the same time.

Depending on your internet speeds it might take a few moments to show up!

|   | А               | В                | С         |
|---|-----------------|------------------|-----------|
|   |                 |                  |           |
|   |                 |                  |           |
| 1 | ETA Case Number | Job Posting Date | Case Type |
| 2 |                 |                  |           |
| 3 |                 |                  |           |
| 4 |                 |                  |           |

|    | А                  | В                | с         |  |  |
|----|--------------------|------------------|-----------|--|--|
|    |                    |                  |           |  |  |
|    |                    |                  |           |  |  |
| 1  | ETA Case Number    | Job Posting Date | Case Type |  |  |
|    |                    |                  |           |  |  |
| 15 | H-300-18330-440890 | 12/4/2018        | H-2A      |  |  |
| 16 |                    |                  |           |  |  |
| 17 |                    |                  |           |  |  |
|    |                    |                  |           |  |  |

|    | · · · ·                   | 5                | ~         |        |           |
|----|---------------------------|------------------|-----------|--------|-----------|
| 1  | ETA Case Number           | Job Posting Date | Case Type | Status | Employe   |
|    |                           |                  |           |        |           |
| 15 | H-300-18330-440890        | 12/4/2018        | H-2A      | ACTIVE | Donzell's |
| 16 | H-300-18341-626947        | 12/17/2018       | H-2A      | ACTIVE | The Wm.   |
| 17 | H-300-18291-793879        | 12/18/2018       | H-2A      | ACTIVE | The Wm.   |
| 18 | H-300-18345-601759        | 12/18/2018       | H-2A      | ACTIVE | Studebal  |
| 19 | <u>H-300-18341-980093</u> | 12/18/2018       | H-2A      | ACTIVE | Willoway  |
| 20 | H-300-18339-885476        | 12/19/2018       | H-2A      | ACTIVE | Willowb   |
| 21 | H-300-18339-121058        | 12/19/2018       | H-2A      | ACTIVE | Willowb   |

# Matchy Matchy!

Now, when you Paste the cells will contain hyper links and other formatting you may want to clean up.

There are several ways/steps to do this.

If you already have rows from previous updates formatted the way you like you can use the use the **Format Painter** on the **Home** tab to quickly apply the same formatting (font style, etc.) to the rows you just added.

Click on the Format Painter icon:

- The pointer changes to a paintbrush icon.
- Click and drag down the row numbers you just added to apply the formatting. This only works once. If you want to do more you'll need to click the icon again or to change the format of multiple selections in your document, you must first double-click **Format Painter**.
- To stop formatting, press ESC.

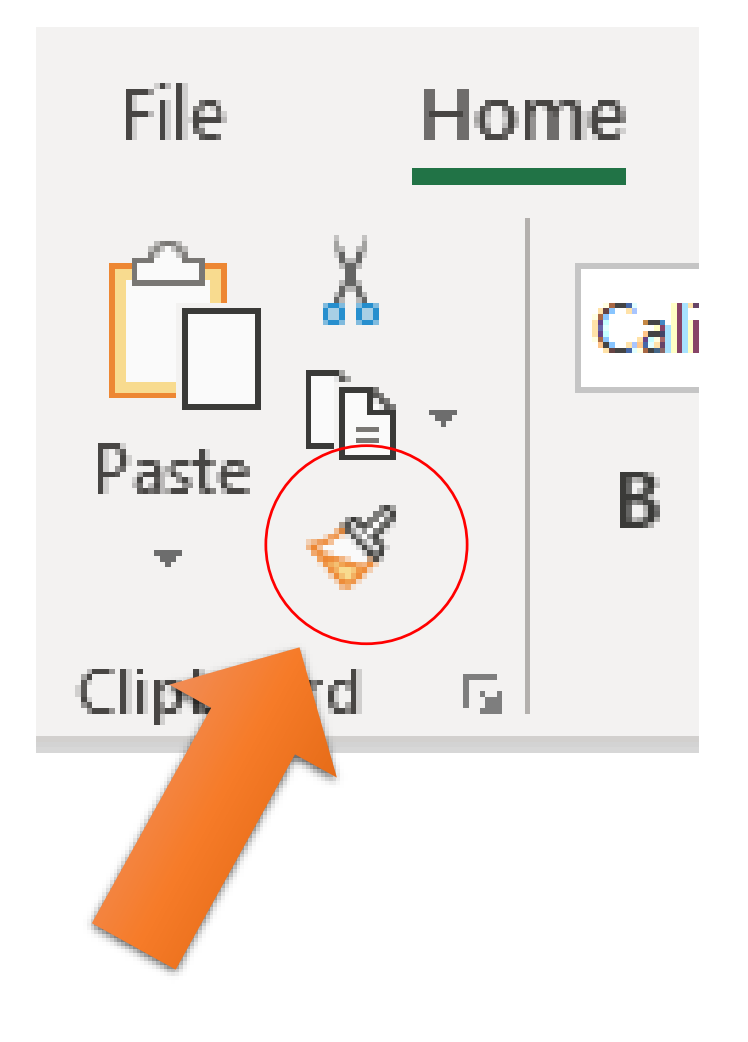

# Remove hyperlinks

As you work you may not want to run the risk of inadvertently clicking active hyperlinks in the ETA case number, etc.

If you want to remove hyperlinks from one or more Excel cells, simply select the cells containing the hyperlinks and then either

- From the 'Editing' group on the Home tab of the Excel ribbon, select the option Clear → <u>Remove Hyperlinks</u> (see right).
- Note that this command will remove the hyperlinks in the selected cell(s), but the formatting of the cell(s) will remain unchanged.

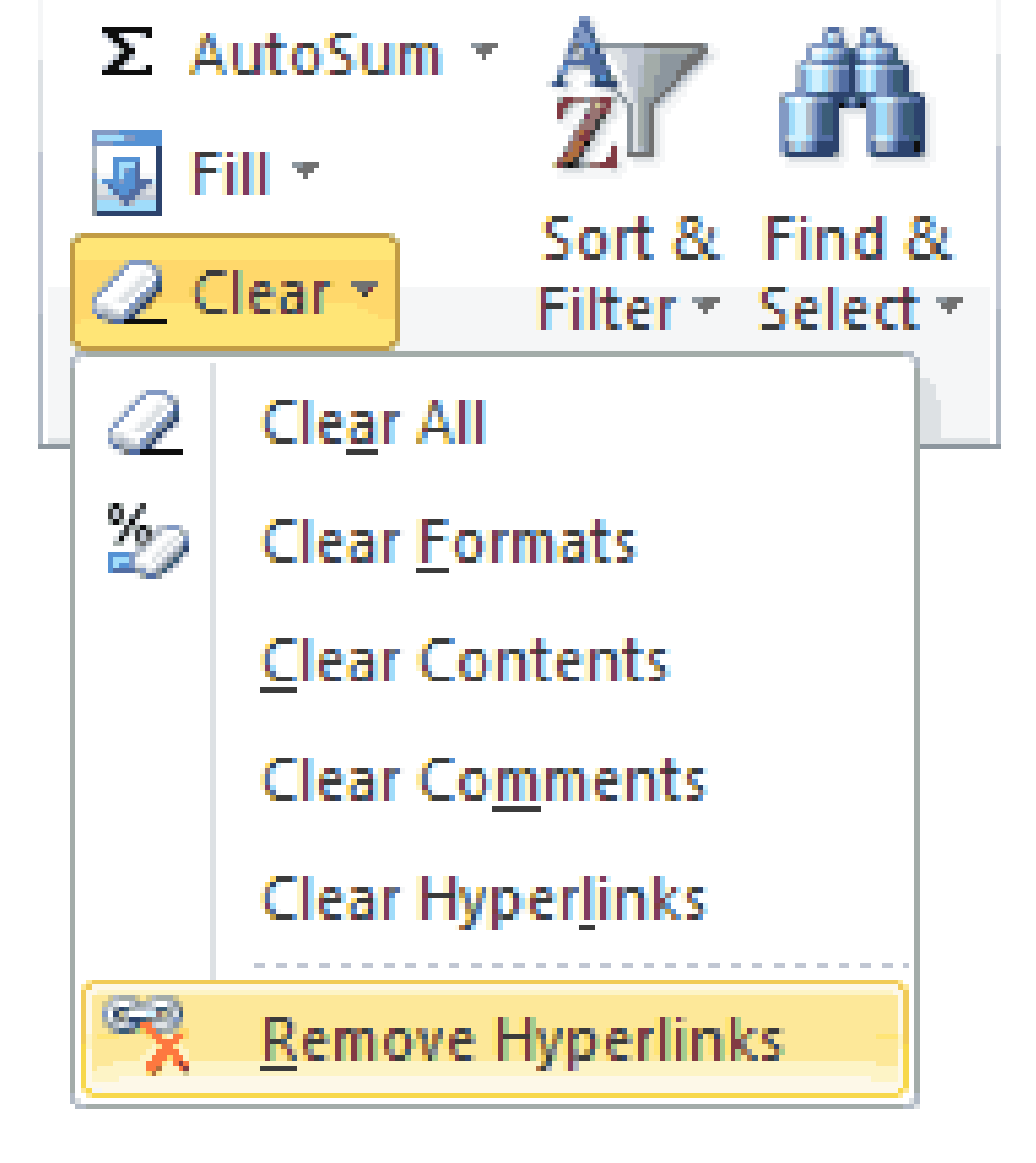

# Option B

Use the mouse to rightclick on the selected cell(s) then, from the right-click menu, select the option **Remove Hyperlink** (or **Remove Hyperlinks** if you have more than one cell selected).

This option removes the hyperlinks <u>and</u> the formatting from the selected cell(s).

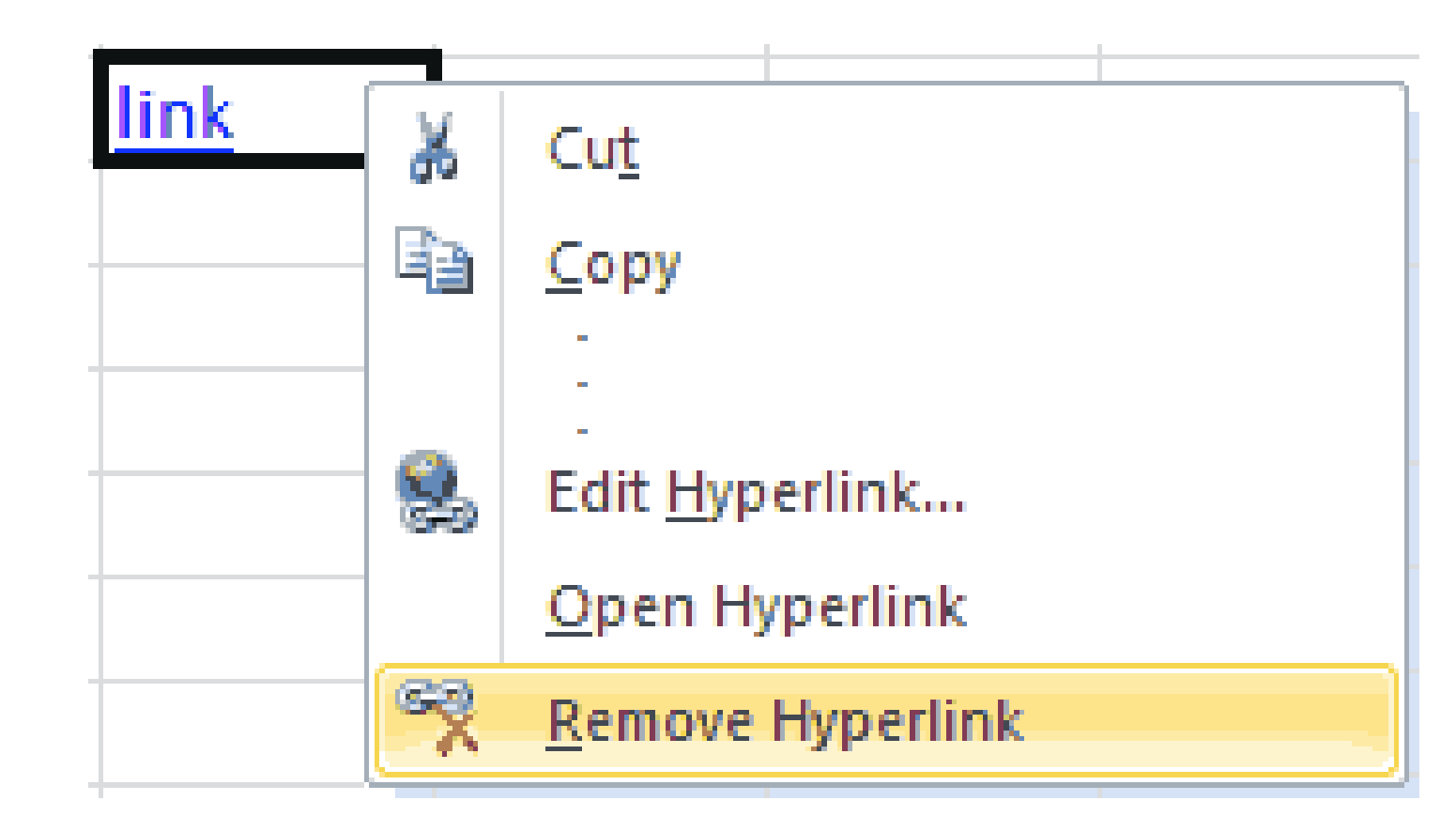

# How to delete all hyperlinks in 2 clicks (only in Excel 2010 and 2013)

- In Excel 2010, Microsoft finally added the ability to remove multiple hyperlinks at a time:
- Select the entire column (or the whole sheet) with Hyperlinks: click on any cell with data and press Ctrl+Space.
- Right-click on any selected cell and select "Remove hyperlinks" from the context menu.
- All hyperlinks are removed from the column.

|   | 1        | Filt <u>e</u> r           | ×. |  |
|---|----------|---------------------------|----|--|
|   |          | Ta <u>b</u> le            | ×. |  |
|   | *2       | Insert Comment            |    |  |
|   | *-<br>0- | Format Cells              |    |  |
|   |          | Pick From Drop-down List  |    |  |
|   | 8        | Hyperl <u>i</u> nk        |    |  |
| _ | R        | <u>R</u> emove Hyperlinks |    |  |

You have a few ways of clearing text formatting. First, once you paste, a small pop-up will appear and give you three options:

- Keep Source Formatting will preserve the text as you copied it. (Shortcut: Press CTRL + K, to select this after pasting).
- Merge Formatting will force the text you're pasting to match the text around it. (Shortcut: Press CTRL + M, to choose this after pasting).
- Keep Text Only will only take the text and give it no other formatting. (Shortcut: Press CTRL+ T, to do this quickly after pasting).
- When this bubble appears, you can even choose which option to set as default. If you'd like, you can also accomplish this using the *Paste Special* option under *Paste* on the left side of the *Home* ribbon. It's effectively the same option, though it gains more functionality if you're pasting more than just text.

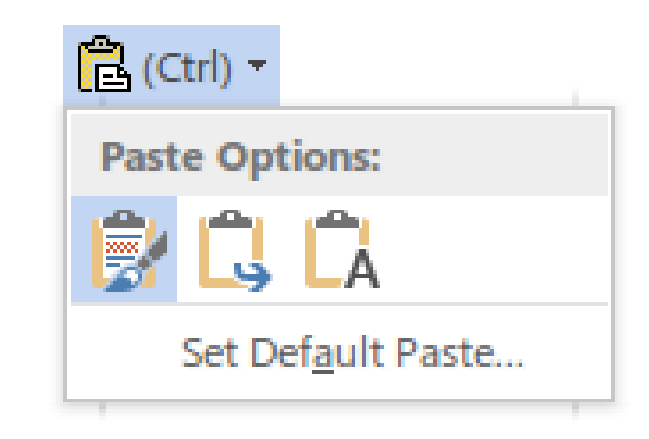

# All cleaned up!

|    | А                  | В                | С         | D      |               |
|----|--------------------|------------------|-----------|--------|---------------|
|    |                    |                  |           |        |               |
|    |                    |                  |           |        |               |
| 1  | ETA Case Number    | Job Posting Date | Case Type | Status | Employ        |
|    |                    |                  |           |        |               |
|    |                    |                  |           |        |               |
|    |                    |                  |           |        |               |
| 15 | H-300-18330-440890 | 12/4/2018        | H-2A      | ACTIVE | Donzell       |
| 16 | H-300-18341-626947 | 12/17/2018       | H-2A      | ACTIVE | The Wm        |
| 17 | H-300-18291-793879 | 12/18/2018       | H-2A      | ACTIVE | The Wm        |
| 18 | H-300-18345-601759 | 12/18/2018       | H-2A      | ACTIVE | Studeba       |
|    |                    |                  |           |        |               |
| 19 | H-300-18341-980093 | 12/18/2018       | H-2A      | ACTIVE | Willowa       |
| 20 | H-300-18339-885476 | 12/19/2018       | H-2A      | ACTIVE | Willow        |
| 21 | H-300-18339-121058 | 12/19/2018       | H-2A      | ACTIVE | Willow        |
|    |                    | 40 100 10040     |           |        | <b>T</b> I OI |

### Icon removal

At times you may end up with PDF icons in two of your columns after cleaning up the rest of your formatting.

You will simply need to hold down CNTRL as you click each one and then delete them.

If you find a faster way let us know!

|                       |                             | Number of      |                             |             |
|-----------------------|-----------------------------|----------------|-----------------------------|-------------|
|                       |                             | Workers        |                             |             |
| Job Title             | Crop Activities             | Requested      |                             |             |
|                       | Nursery stock: including    |                |                             |             |
|                       | annuals, perennials, roses, |                |                             |             |
|                       | fruits, berries, herbs, and |                |                             |             |
| Nursery Worker        | vegetables                  |                |                             |             |
| Nursery Worker        | ⊼.                          | 2              |                             |             |
| Nursery Worker        | <b>1</b>                    |                |                             |             |
| Nursery Worker        | <b>1</b>                    |                |                             |             |
| Experienced Crew      | 2                           |                |                             |             |
| Chief/Nursery Worker  |                             |                |                             |             |
| Horticultural Worker  | 1                           |                |                             |             |
| Horticultural Worker  | 1                           |                |                             |             |
| Farmworker            | 2                           | 2              |                             |             |
| Nursery Worker        | ⊼.                          |                |                             |             |
| Nursery Worker        | 1                           |                |                             |             |
| Nursery Worker        | <b>1</b>                    |                |                             |             |
| Farm Laborer          |                             |                |                             |             |
| Farm/Nursery Worker   | ⊠                           |                |                             | Number of   |
| Experienced Lead      | ⊠                           | 2              |                             | Workers I   |
| Worker/Nursery Worker |                             |                | Crop Activities             | Requested i |
| Nursery Worker        | ⊠                           |                | Nursery stock: including    |             |
| Nursery Worker        | ⊠                           |                | annuals, perennials, roses, |             |
| Laborer               | ⊠                           |                | fruits, berries, herbs, and |             |
| Apple Picker          | ⊠                           |                | Vegetables                  | 2 :         |
| Experienced Lead      | ⊠                           |                | appuals peroppials reser    |             |
|                       |                             |                | fruits berries berbs and    |             |
|                       | Nurse                       | rv Worker      | vegetables                  |             |
|                       | Nurse                       | ry Worker      |                             |             |
|                       | Nurse                       | ry Worker      |                             |             |
|                       | Nurse                       | ry Worker      |                             |             |
|                       | Experi                      | ienced Crew    |                             |             |
|                       | Chief/                      | Nursery Worker |                             |             |
|                       | Hortic                      | ultural Worker |                             |             |
|                       | Hortic                      | ultural Worker |                             |             |
|                       | Farmw                       | vorker         |                             |             |
|                       | Nurse                       | ry Worker      |                             |             |
|                       | Nurse                       | ry Worker      |                             |             |
|                       | Nurse                       | ry Worker      |                             |             |
|                       | Farm L                      | aborer         |                             |             |
|                       | Farm/                       | Nursery Worker |                             |             |
|                       | Experi                      | enced Lead     |                             |             |
|                       | Worke                       | n Worker       |                             |             |

You will do this copy, paste, and clean-up process for each page of job orders on the web site. That's why it's nice to do 30 at a time instead of 10!

# All cleaned up and ready to go!

Okay, now we are ready to start adding in the additional information you need. Go to the top of the list and on the right-hand side you'll see two columns the PDF icons. The first column labeled Job Order is Form ETA 790.

The second, labeled Cert, is Form ETA-9142A.

Form ETA 790 contains housing information and other details that ETA-9142A does not. As you can see, some job order applications will have both and some will only have one.

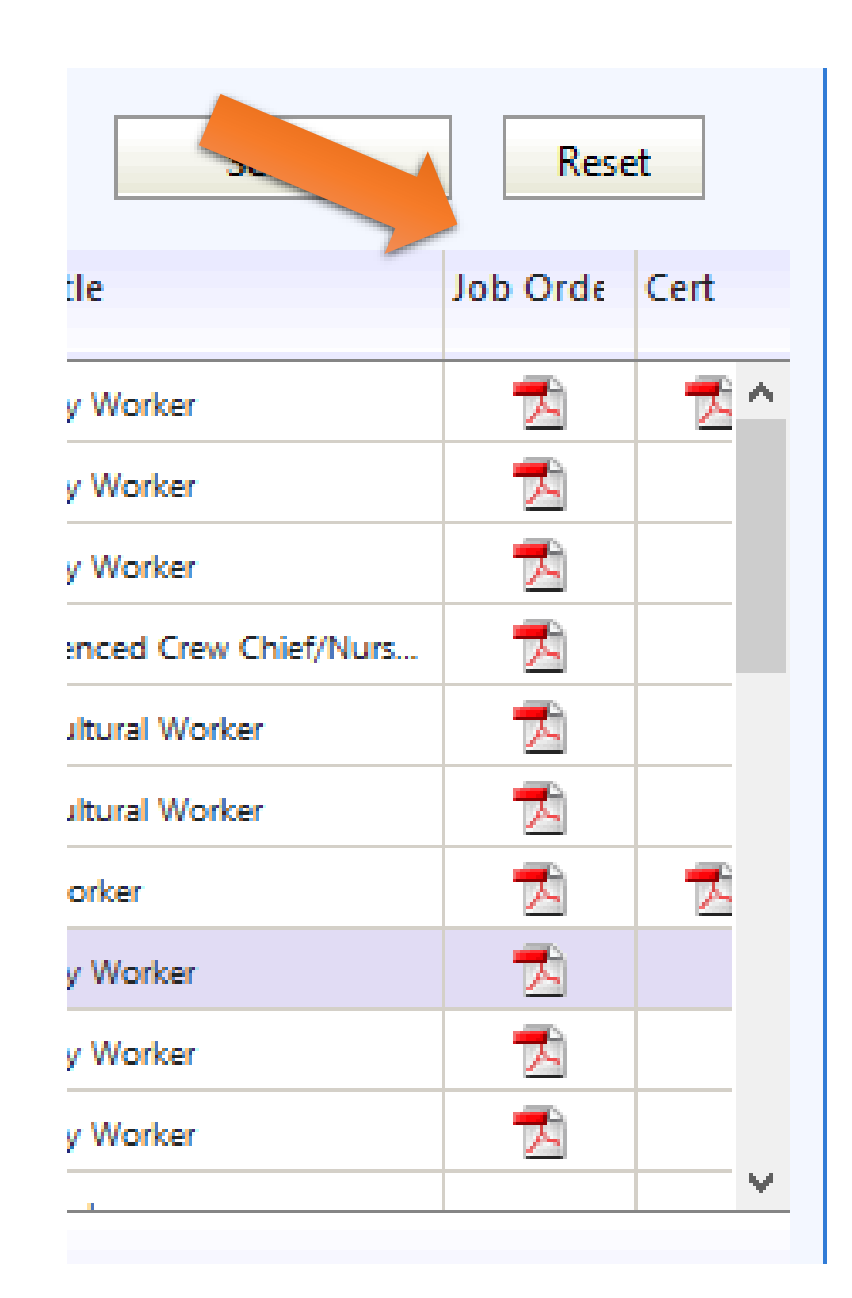

### le le

U.S. Department Labor Employment and Training Administration

OMB Control No. 1205-0134 Expiration Date: March 31, 2019

Agricultural and Food Processing Clearance Order ETA Form 790 Orden de Empleo para Obreros/Trabajadores Agrícolas y Procesamiento de Alimentos

(Print or type in each field block – To include additional information, go to block # 28 – Please follow Step-By-Step Instructions) (Favor de usar letra de molde en la solicitud – Para incluir información adicional vea el punto # 28 – Favor de seguir las instrucciones paso-a-paso)

| <ol> <li>Employer's and/or Agent's Name and Address (Number, Street, City, State<br/>and Zip Code / Nombre y Dirección del Empleadon/Patrón y/o Agente<br/>(Númer Celle City) (Vided Estate) y Códice Restal );</li> </ol> | Nos. 4 through 8 for STATE USE ONLY<br>Números 4 a 8 para USO ESTATAL                                                                                                    |  |  |  |  |
|----------------------------------------------------------------------------------------------------|----------------------------------------------------------------------------------------------------|--|--|--|--|
| (rearriero, came, chadad, Estado y codigo r ostar j.                                                                                                    | 4. SOC (O*NET/OES) Occupational<br>Code / Código Industrial: 5. Job Order No. / Num. de Orden de<br>Empleo:                                                                                                 |  |  |  |  |
| <ul> <li>a) Federal Employer Identification Number (FEIN) / Número federal de<br/>Identificación del Empleador.</li> </ul>                                                                                                 | a. SOC (ONET/OES) Occupational<br>Title / Titulo Ocupacional                                                                                                    |  |  |  |  |
| b) Telephone Number / Número de Teléfono:                                                                                                    | <ol> <li>Address of Order Holding Office (include Telephone number) / Dirección de<br/>la Oficina donde se radico la oferta (incluya el número de teléfono):</li> </ol>                                     |  |  |  |  |
| c) Fax Number / Número de Fax:<br>d) E-mail Address / Dirección de Correo Electrónico:                                                                                                    | <ul> <li>Name of Local Office Representative (include direct dial telephone<br/>number) / Nombre del Representante de la Officina Local (Incluya el<br/>número de teléfono de su línea directa).</li> </ul> |  |  |  |  |
| <ol> <li>Address and Directions to Work Site / Domicilio y Direcciones al lugar de<br/>trabajo:</li> </ol>                                                                                                    | 7. Clearance Order Issue Date / Fecha de Emisión de la Orden de Empleo:                                                                                                    |  |  |  |  |
|                                                                                                    | <ol> <li>Job Order Expiration Date / Fecha de Vencimiento o Expiración de la Orden<br/>de Empleo:</li> </ol>                                                                                                |  |  |  |  |
|                                                                                                    | 9. Anticipated Period of Employment / Período anticipado o previsto de Empleo:                                                                                                    |  |  |  |  |
|                                                                                                    | From / Desde: To / Hasta:                                                                                                    |  |  |  |  |
|                                                                                                    | 10. Number of Workers Requested / Número de Trabajadores Solicitados:                                                                                                    |  |  |  |  |
| <ol> <li>Address and Directions to Housing / Domicilio y Direcciones al lugar de<br/>vivienda:</li> </ol>                                                                                                    | <ol> <li>Anticipated Hours of Work per Week / Horas Anticipadas/Previstas de<br/>Trabajo por Semana. Total:</li> </ol>                                                                                      |  |  |  |  |
|                                                                                                    | Sunday / Domingo Thursday / Jueves<br>Monday / Lunes Friday / Viernes<br>Tuesday / Martes Saturday / Sábado<br>Wednesday / Miércoles                                                                        |  |  |  |  |
| a) Description of Housing / Descripción de la vivienda:                                                                                                    | <ol> <li>Anticipated range of hours for different seasonal activities: / Rango previsto de<br/>horas par alas diferentes actividades de la temporada:</li> </ol>                                            |  |  |  |  |
|                                                                                                    | 13. Collect Calls Accepted from: / Aceptan Llamadas por Cobrar de:                                                                                                    |  |  |  |  |
|                                                                                                    | Employer / Empleador: Yes / Si 🗖 No 🗖                                                                                                    |  |  |  |  |
|                                                                                                    |                                                                                                    |  |  |  |  |

# Filling in the Blanks

Click the first ETA Form 790 PDF icon. A new tab will open on your web browser.

A filled-out version of this form will appear. Some are worn and faded, others are typed, and many are hand-written.

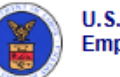

U.S. Department Labor Employment and Training Administration

OMB Control No. 1205-0134 Expiration Date: March 31, 2019

Agricultural and Food Processing Clearance Order ETA Form 790 Orden de Empleo para Obreros/Trabajadores Agrícolas y Procesamiento de Alimentos

(Print or type in each field block – To include additional information, go to block # 28 – Please follow Step-By-Step Instructions) (Favor de usar letra de molde en la solicitud – Para incluir información adicional vea el punto # 28 – Favor de seguir las instrucciones paso-a-paso)

### Employer's and/or Agent's Name and Address (Number, Street, City, State Nos. 4 through 8 for STATE USE ONLY and Zip Code / Nombre y Dirección del Empleador/Patrón y/o Agente Números 4 a 8 para USO ESTATAL (Número, Calle, Ciudad, Estado y Código Postal ): 4. SOC (O\*NET/OES) Occupational 5. Job Order No. / Num. de Orden de Code / Código Industrial: Empleo: a. SOC (ONET/OES) Occupational Title / Titulo Ocupacional a) Federal Employer Identification Number (FEIN) / Número federal de Identificación del Empleador: 5. Address of Order Holding Office (include Telephone number) / Dirección de la Oficina donde se radico la oferta (incluya el número de teléfono): b) Telephone Number / Número de Teléfono: c) Fax Number / Número de Fax: a. Name of Local Office Representative (include direct dial telephone number) / Nombre del Representante de la Oficina Local (Incluya el número de teléfono de su línea directa). d) E-mail Address / Dirección de Correo Electrónico: 2. Address and Directions to Work Site / Domicilio y Direcciones al lugar de Clearance Order Issue Date / Fecha de Emisión de la Orden de Empleo: trabajo: Job Order Expiration Date / Fecha de Vencimiento o Expiración de la Orden de Empleo: Anticipated Period of Employment / Periodo anticipado o previsto de Empleo: From / Desde: To / Hasta: 10. Number of Workers Requested / Número de Trabajadores Solicitados: 3. Address and Directions to Housing / Domicilio y Direcciones al lugar de 11. Anticipated Hours of Work per Week / Horas Anticipadas/Previstas de vivienda: Trabajo por Semana. Total: Sunday / Domingo\_ Thursday /Jueves\_\_\_ Friday / Viemes\_ Monday / Lunes \_\_\_\_ Tuesday / Martes Saturday / Sábado Wednesday / Miércoles 12. Anticipated range of hours for different seasonal activities: / Rango previsto de Description of Housing / Descripción de la vivienda: horas par alas diferentes actividades de la temporada: 13. Collect Calls Accepted from: / Aceptan Llamadas por Cobrar de: Employer / Empleador: Yes / Si 🖬 No 🖬

# Box 1

In box one you'll find:

The Employer's Name and Address

**Phone Numbers** 

**Email address** 

Box two is where you'll find the list of work site address and directions. If there are too many to fit in this section, they'll be continued in Box 28 on page 7 or in an attachment.

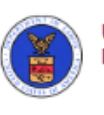

### U.S. Department Labor Employment and Training Administration

OMB Control No. 1205-0134 Expiration Date: March 31, 2019

Agricultural and Food Processing Clearance Order ETA Form 790 Orden de Empleo para Obreros/Trabajadores Agrícolas y Procesamiento de Alimentos

(Print or type in each field block – To include additional information, go to block # 28 – Please follow Step-By-Step Instructions) (Favor de usar letra de molde en la solicitud – Para incluir información adicional vea el punto # 28 – Favor de seguir las instrucciones paso-a-paso)

| <ol> <li>Employer's and/or Agent's Name and Address (Number, Street, City, State<br/>and Zip Code / Nombre y Dirección del Empleador/Patrón y/o Agente<br/>(Número Calle Ciudad Estado y Códino Postal):</li> </ol> | Nos. 4 through 8 for STATE USE ONLY<br>Números 4 a 8 para USO ESTATAL                                                                                                    |  |  |  |  |  |
|----------------------------------------------------------------------------------------------------|----------------------------------------------------------------------------------------------------|--|--|--|--|--|
|                                                                                                    | 4. SOC (O*NET/OES) Occupational<br>Code / Código Industrial: 5. Job Order No. / Num. de Orden de<br>Empleo:                                                                             |  |  |  |  |  |
| <ul> <li>a) Federal Employer Identification Number (FEIN) / Número federal de<br/>Identificación del Empleador.</li> </ul>                                                                                          | a. SOC (ONET/OES) Occupational<br>Title / Título Ocupacional                                                                                                    |  |  |  |  |  |
| b) Telephone Number / Número de Teléfono:                                                                                                    | <ol> <li>Address of Order Holding Office (include Telephone number) / Dirección de<br/>la Oficina donde se radico la oferta (incluya el número de teléfono):</li> </ol>                 |  |  |  |  |  |
| c) Fax Number / Número de Fax:<br>d) E-mail Address / Dirección de Correo Electrónico:                                                                                                    | a. Name of Local Office Representative (include direct dial telephone<br>number) / Nombre del Representante de la Oficina Local (Incluya el<br>número de teléfono de su línea directa). |  |  |  |  |  |
| <ol> <li>Address and Directions to Work Site / Domicilio y Direcciones al lugar de<br/>trabajo:</li> </ol>                                                                                                    | 7. Clearance Order Issue Date / Fecha de Emisión de la Orden de Empleo:                                                                                                    |  |  |  |  |  |
| •                                                                                                    | <ol> <li>Job Order Expiration Date / Fecha de Vencimiento o Expiración de la Orden<br/>de Empleo:</li> </ol>                                                                            |  |  |  |  |  |
|                                                                                                    | 9. Anticipated Period of Employment / Período anticipado o previsto de Empleo:                                                                                                    |  |  |  |  |  |
|                                                                                                    | From / Desde: To / Hasta:                                                                                                    |  |  |  |  |  |
|                                                                                                    | 10. Number of Workers Requested / Número de Trabajadores Solicitados:                                                                                                    |  |  |  |  |  |
| <ol> <li>Address and Directions to Housing / Domicilio y Direcciones al lugar de<br/>vivienda:</li> </ol>                                                                                                    | <ol> <li>Anticipated Hours of Work per Week / Horas Anticipadas/Previstas de<br/>Trabajo por Semana. Total:</li> </ol>                                                                  |  |  |  |  |  |
|                                                                                                    | Sunday / Domingo Thursday / Jueves<br>Monday / Lunes Friday / Viemes<br>Tuesday / Martes Saturday / Sábado<br>Wednesday / Miércoles                                                     |  |  |  |  |  |
| a) Description of Housing / Descripción de la vivienda:                                                                                                    | <ol> <li>Anticipated range of hours for different seasonal activities: / Rango previsto de<br/>horas par alas diferentes actividades de la temporada:</li> </ol>                        |  |  |  |  |  |
|                                                                                                    | 13. Collect Calls Accepted from: / Aceptan Llamadas por Cobrar de:                                                                                                    |  |  |  |  |  |
|                                                                                                    | Employer / Empleador: Yes / Si 🗖 No 🗖                                                                                                    |  |  |  |  |  |
|                                                                                                    |                                                                                                    |  |  |  |  |  |

Box three is where you'll find the list of housing site addresses, descriptions, and directions.

If there are too many to fit in this section, they'll be continued in Box 28 on page 7 or in an attachment.

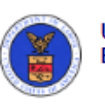

### U.S. Department Labor Employment and Training Administration

OMB Control No. 1205-0134 Expiration Date: March 31, 2019

Agricultural and Food Processing Clearance Order ETA Form 790 Orden de Empleo para Obreros/Trabajadores Agrícolas y Procesamiento de Alimentos

(Print or type in each field block – To include additional information, go to block # 28 – Please follow Step-By-Step Instructions) (Favor de usar letra de molde en la solicitud – Para incluir información adicional vea el punto # 28 – Favor de seguir las instrucciones paso-a-paso)

| <ol> <li>Employer's and/or Agent's Name and Address (Number, Street, City, State<br/>and Zip Code / Nombre y Dirección del Empleador/Patrón y/o Agente<br/>(Número Calle Ciudad Estado y Códino Postal):</li> </ol> | Nos. 4 through 8 for STATE USE ONLY<br>Números 4 a 8 para USO ESTATAL                                                                                                    |  |  |  |
|----------------------------------------------------------------------------------------------------|----------------------------------------------------------------------------------------------------|--|--|--|
| (venció, cenc, checes, cado y courge i cada y.                                                                                                    | 4. SOC (O <sup>4</sup> NET/OES) Occupational<br>Code / Código Industrial:<br>5.Job Order No. / Num. de Orden de<br>Empleo:                                                              |  |  |  |
| <ul> <li>a) Federal Employer Identification Number (FEIN) / Número federal de<br/>Identificación del Empleador.</li> </ul>                                                                                          | a. SOC (ONET/OES) Occupational<br>Title / Titulo Ocupacional                                                                                                    |  |  |  |
| b) Telephone Number / Número de Teléfono:                                                                                                    | <ol> <li>Address of Order Holding Office (include Telephone number) / Dirección de<br/>la Oficina donde se radico la oferta (incluya el número de teléfono):</li> </ol>                 |  |  |  |
| c) Fax Number / Número de Fax:<br>d) E-mail Address / Dirección de Correo Electrónico:                                                                                                    | a. Name of Local Office Representative (include direct dial telephone<br>number) / Nombre del Representante de la Oficina Local (Incluya el<br>número de teléfono de su línea directa). |  |  |  |
| <ol> <li>Address and Directions to Work Site / Domicilio y Direcciones al lugar de<br/>trabajo:</li> </ol>                                                                                                    | 7. Clearance Order Issue Date / Fecha de Emisión de la Orden de Empleo:                                                                                                    |  |  |  |
|                                                                                                    | <ol> <li>Job Order Expiration Date / Fecha de Vencimiento o Expiración de la Orden<br/>de Empleo:</li> </ol>                                                                            |  |  |  |
|                                                                                                    | 9. Anticipated Period of Employment / Período anticipado o previsto de Empleo:                                                                                                    |  |  |  |
|                                                                                                    | From / Desde: To / Hasta:                                                                                                    |  |  |  |
|                                                                                                    | 10. Number of Workers Requested / Número de Trabajadores Solicitados:                                                                                                    |  |  |  |
| <ol> <li>Address and Directions to Housing / Domicilio y Direcciones al lugar de<br/>vivienda:</li> </ol>                                                                                                    | 11. Anticipated Hours of Work per Week / Horas Anticipadas/Previstas de<br>Trabajo por Semana. Total:                                                                                   |  |  |  |
|                                                                                                    | Sunday / Domingo Thursday / Jueves<br>Monday / Lunes Friday / Viemes<br>Tuesday / Martes Saturday / Sábado<br>Wednesday / Miércoles                                                     |  |  |  |
| a) Description of Housing / Descripción de la vivienda:                                                                                                    | <ol> <li>Anticipated range of hours for different seasonal activities: / Rango previsto de<br/>horas par alas diferentes actividades de la temporada:</li> </ol>                        |  |  |  |
|                                                                                                    | 13. Collect Calls Accepted from: / Aceptan Llamadas por Cobrar de:                                                                                                    |  |  |  |
|                                                                                                    | Employer / Empleador. Yes / Si 🗖 No 🗖                                                                                                    |  |  |  |
|                                                                                                    |                                                                                                    |  |  |  |

## Hard to Read?

If the addresses are incredibly hard to read make sure to scroll down and check the attachments.

At times there is a clearer typed form included that has both housing and work site addresses. It's worth looking for!

# What if there's more than one?

Many applications have information on multiple work sites and housing site addresses.

# There you go! Insert a row!

If there's more than one worksite and/or more than one housing site address, you'll want to insert another row for each one under your original listing for that job order.

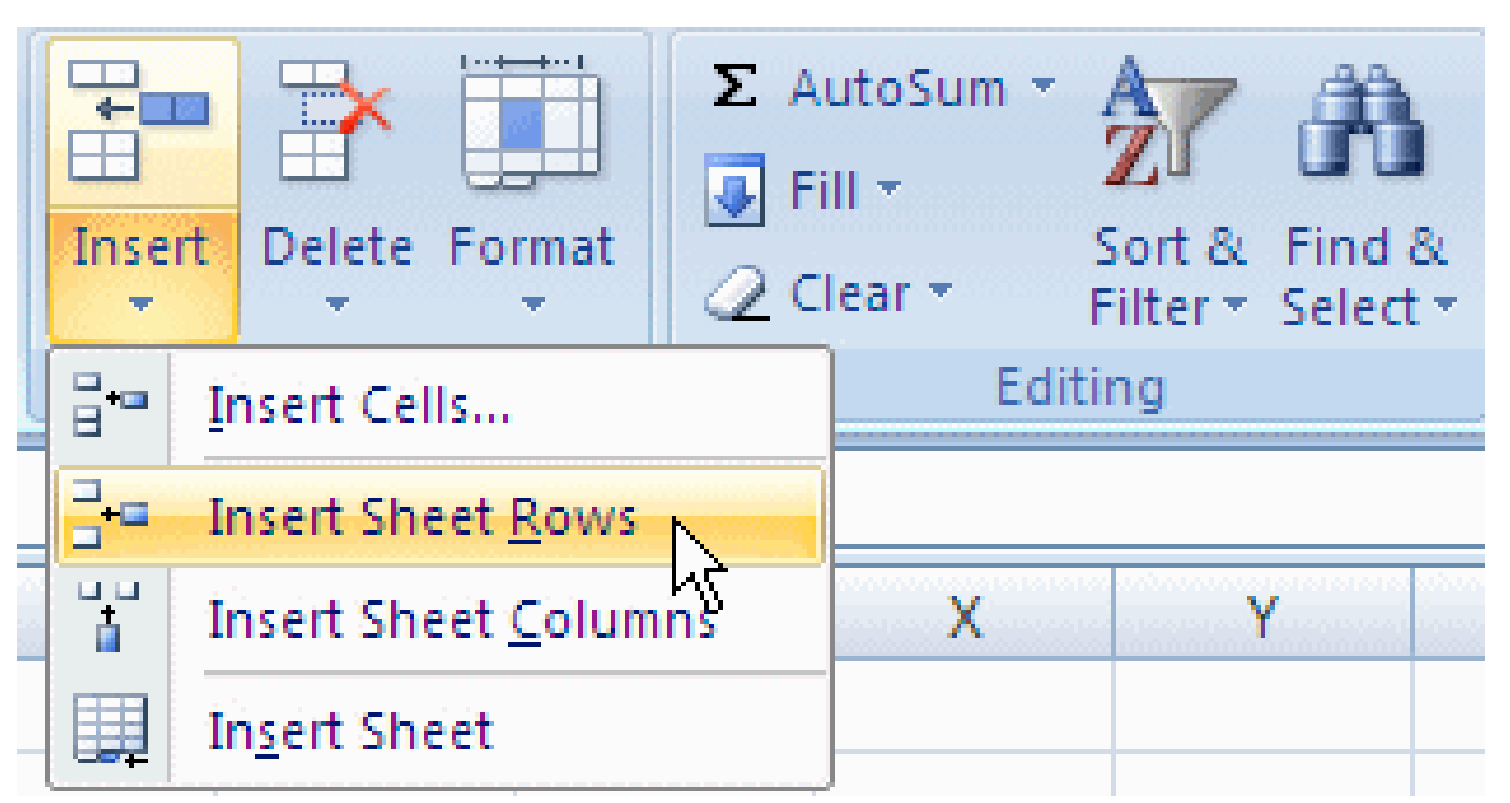

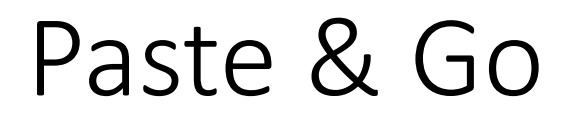

Then, copy and paste the information you want to keep from the original row (like the ETA Number, Job Posting Date, Employer Name, Type of Worker, Crop Activities, etc.) and put in the additional housing site or work site information in the appropriate columns.

This is where you'll find the numbers of workers the employer has requested.

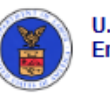

### U.S. Department Labor Employment and Training Administration

OMB Control No. 1205-0134 Expiration Date: March 31, 2019

#### Agricultural and Food Processing Clearance Order ETA Form 790 Orden de Empleo para Obreros/Trabajadores Agrícolas y Procesamiento de Alimentos

(Print or type in each field block – To include additional information, go to block # 28 – Please follow Step-By-Step Instructions) (Favor de usar letra de molde en la solicitud – Para incluir información adicional vea el punto # 28 – Favor de seguir las instrucciones paso-a-paso)

| <ol> <li>Employer's and/or Agent's Name and Address (Number, Street, City, State<br/>and Zip Code / Nombre y Dirección del Empleador/Patrón y/o Agente<br/>(Número, Calle, Ciudad, Estado y Código Postal):</li> </ol> | Nos. 4 through 8 for STATE USE ONLY<br>Números 4 a 8 para USO ESTATAL                                                                                                    |
|----------------------------------------------------------------------------------------------------|----------------------------------------------------------------------------------------------------|
|                                                                                                    | 4. SOC (O*NET/OES) Occupational<br>Code / Código Industrial: 5.Job Order No. / Num. de Orden de<br>Empleo:                                                                              |
| <ul> <li>a) Federal Employer Identification Number (FEIN) / Número federal de<br/>Identificación del Empleador.</li> </ul>                                                                                             | a. SOC (ONET/OES) Occupational<br>Title / Título Ocupacional                                                                                                    |
| b) Telephone Number / Número de Teléfono:                                                                                                    | <ol> <li>Address of Order Holding Office (include Telephone number) / Dirección de<br/>la Oficina donde se radico la oferta (incluya el número de teléfono):</li> </ol>                 |
| <ul> <li>c) Fax Number / Número de Fax:</li> <li>d) E-mail Address / Dirección de Correo Electrónico:</li> </ul>                                                                                                    | a. Name of Local Office Representative (include direct dial telephone<br>number) / Nombre del Representante de la Oficina Local (Incluya el<br>número de teléfono de su línea directa). |
| <ol> <li>Address and Directions to Work Site / Domicilio y Direcciones al lugar de<br/>trabajo:</li> </ol>                                                                                                    | 7. Clearance Order Issue Date / Fecha de Emisión de la Orden de Empleo:                                                                                                    |
|                                                                                                    | <ol> <li>Job Order Expiration Date / Fecha de Vencimiento o Expiración de la Orden<br/>de Empleo:</li> </ol>                                                                            |
|                                                                                                    | 9. Anticipated Period of Employment / Período anticipado o previsto de Empleo:                                                                                                    |
|                                                                                                    | From / Desde: To / Hasta:                                                                                                    |
|                                                                                                    | <ol> <li>Number of Workers Requested / Número de Trabajadores Solicitados:</li> </ol>                                                                                                   |
| <ol> <li>Address and Directions to Housing / Domicilio y Directiones al lugar de<br/>vivienda:</li> </ol>                                                                                                    | <ol> <li>Anticipated Hours of Work per Week / Horas Anticipadas/Previstas de<br/>Trabajo por Semana. Total:</li> </ol>                                                                  |
|                                                                                                    | Sunday / Domingo Thursday / Jueves<br>Monday / Lunes Friday / Viemes<br>Tuesday / Martes Saturday / Sábado<br>Wednesday / Miércoles                                                     |
| a) Description of Housing / Descripción de la vivienda:                                                                                                    | <ol> <li>Anticipated range of hours for different seasonal activities: / Rango previsto de<br/>horas par alas diferentes actividades de la temporada;</li> </ol>                        |
|                                                                                                    | 13. Collect Calls Accepted from: / Aceptan Llamadas por Cobrar de:                                                                                                    |
|                                                                                                    | Employer / Empleador: Yes / Si 🗅 No 🗅                                                                                                    |
|                                                                                                    |                                                                                                    |

Scroll down to page three of the form and you'll find Box 15. This is where you'll often find referral information and a company contact. Sometimes they'll just refer you to Box 1 and other times a specific contact person with phone number and available times will be listed.

You might have to search within a lot of text in this box to find the information you need.

 Referral Instructions and Hiring Information / Instrucciones sobre cómo Referir Candidatos/Solicitantes - (Explain how applicants are to be hired or referred, ai Employer's/Agent's available hour to interview workers / Explique cómo los candidatos serán contratados o referidos, y las horas disponibles del empleador/ag entrevistar a los trabajadores). See instructions for more details / Vea las instrucciones para más detailes.

-2-

Job description and requirements / Descripción y requisitos del trabajo:

| 17. Wage Rates, Spec                              | 17. Wage Rates, Special Pay Information and Deductions / Tarifa de Pago, Información Sobre Pagos Especiales y Deducciones (Rebajas) |                                                     |                                  |                                         |        |    |                                 |
|---------------------------------------------------|----------------------------------------------------------------------------------------------------|-----------------------------------------------------|----------------------------------|-----------------------------------------|--------|----|---------------------------------|
| Crop Activities                                   | Hourly Wage                                                                                                    | Piece Rate /<br>Unit(s)                             | Special Pay<br>(bonus, etc.)     | Deductions*                             | Yes/Si | No | Pay Period /<br>Período de Pago |
| Cultivos                                          | Salario por Hora                                                                                                    | Pago por <b>Pieza /</b><br>Unidad(es)               | Pagos Especiales<br>(Bono, etc.) | Deducciones                             |        |    | 1 1                             |
| _                                                 | \$                                                                                                    | 5                                                   |                                  | Social Security /<br>Securo Social      |        |    | Weekly / Semanal                |
| Page                                              | e Four, Fir<br>Morel                                                                                                    | nd out                                              |                                  | Federal Tax /<br>Impuestos<br>Federales |        |    |                                 |
|                                                   | \$                                                                                                    | Ş                                                   |                                  | State Tax<br>/Impuestos<br>Estatales    |        |    | Bi-weekly/<br>Quincenal         |
|                                                   | S                                                                                                    | S                                                   |                                  | Meals / Comidas                         | •      |    | •                               |
| In Box 17 is w<br>Crop Activitie<br>perform or th | here you'll find ou<br>s the employer w<br>e crop they'll be v                                                                      | ut the specific<br>ants workers to<br>working with. |                                  | Other (specify) /<br>Otro (especifica)  |        |    | Monthly/Mensual                 |
| At times only                                     | one will be listed,                                                                                                    | , other times the                                   |                                  |                                         | l      |    | Other/Otro                      |
| list continues                                    | below the availab                                                                                                    | pie spaces.                                         |                                  |                                         |        |    |                                 |

If a description in Box 17 is too vague or doesn't list a crop, go back to Box 16 and check the job description requirements. You might be able to find more information there.

16. Job description and requirements / Descripción y requisitos del trabajo:
1. Is previous work experience preferred? / Se prefiere previa experiencia? Yes / Si No If yes, number of months preferred: / Si es asi, numero de meses de experiencia: \_\_\_\_\_\_
2. Check all requirements that apply:

Certification/License Requirements / Certificación/Licencia Requisitos
Driver Requirements / Requisitos del conductor
Employer Will Train / Empleador entrenará o adiestrará
Extensive Sitting / Estar sentado largos ratos

Exposure to Extreme Temp. / Expuesto a Temperaturas Extremas

Lifting requirement / Levantar o Cargar \_\_\_\_\_Ibs./libras
 Repetitive Movements / Movimientos repetitivos

- 3 -

obligatorio

Frequent Stooping / Inclinándose o agachándose con frecuencia

OT/Holiday is not mandatory / Horas Extras (sobre tiempo) / Días Feriados no

| 17. Wage Rates, Sp | ecial Pay Information a | and Deductions / Tarif         | a de Pago, Información           | Sobre Pagos Especiales                  | s y Deduccior | nes (Rebaj | as)                             |
|--------------------|-------------------------|--------------------------------|----------------------------------|-----------------------------------------|---------------|------------|---------------------------------|
| Crop Activities    | Hourly Wage             | Piece Rate /<br>Unit(s)        | Special Pay<br>(bonus, etc.)     | Deductions*                             | Yes/Si        | No         | Pay Period /<br>Período de Pago |
| Cultivos           | Salario por Hora        | Pago por Pieza /<br>Unidad(es) | Pagos Especiales<br>(Bono, etc.) | Deducciones                             |               |            | 1 1                             |
|                    | S                       | \$                             |                                  | Social Security /<br>Seguro Social      |               |            | Weekly / Semanal                |
|                    | \$                      | \$                             |                                  | Federal Tax /<br>Impuestos<br>Federales |               |            |                                 |
|                    | \$                      | \$                             |                                  | State Tax<br>/Impuestos<br>Estatales    |               |            | Bi-weekly/<br>Quincenal         |
|                    | S                       | \$                             |                                  | Meals / Comidas                         |               |            |                                 |
|                    | \$                      | \$                             |                                  | Other (specify) /<br>Otro (especifica)  |               |            | Monthly/Mensual                 |
|                    |                         |                                | 1                                |                                         |               |            | Other/Otro                      |
|                    |                         |                                |                                  |                                         |               |            | •                               |

Box 28 is for extras. Extra housing or work site information, etc., that couldn't fit in Boxes 2 and 3. If it doesn't all fit in here employers will also have attachments with their applications.

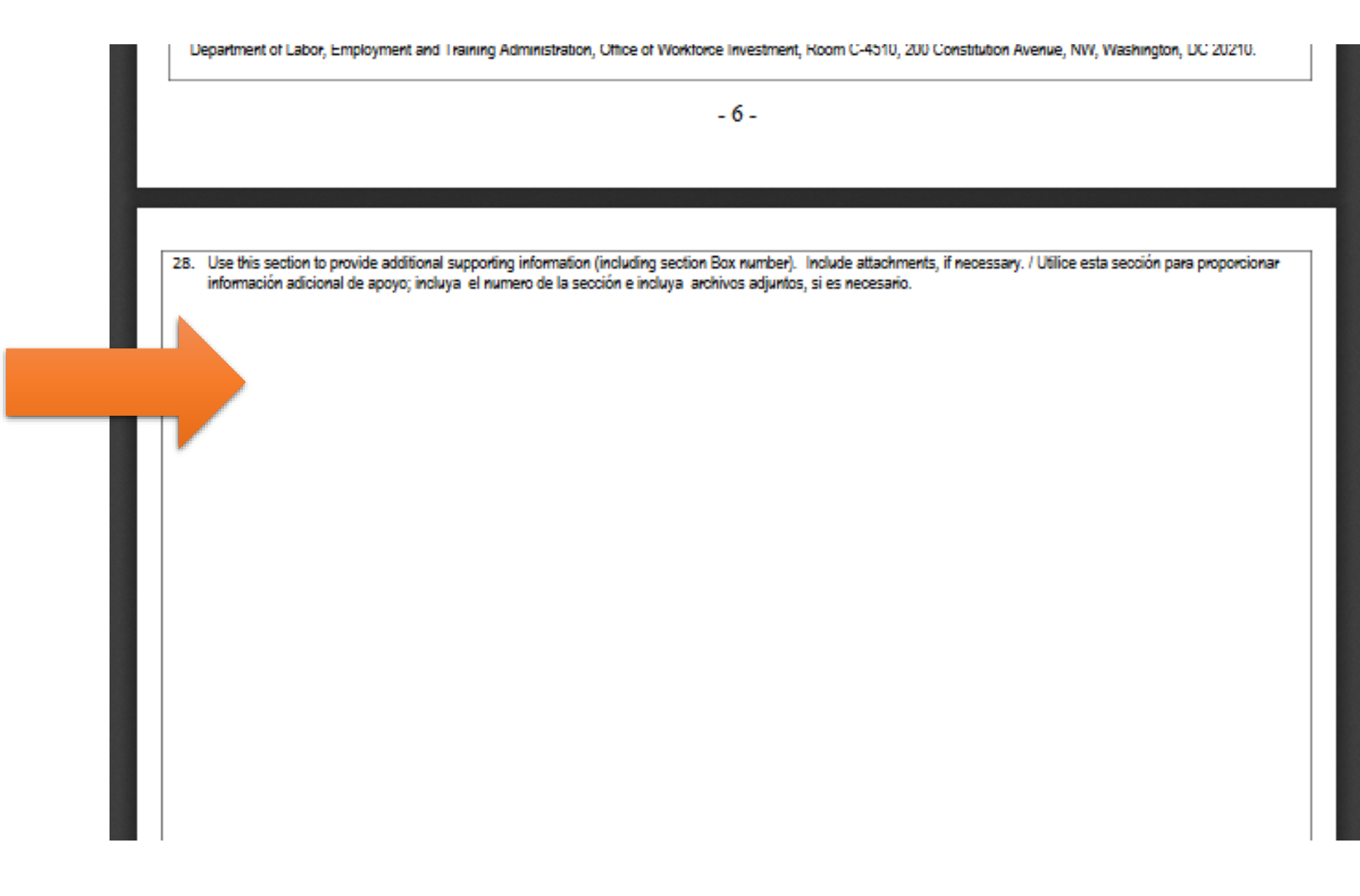

# County information?

Sometimes the application will include the work site or housing site address county information. If not, it's easiest to just keep a tab in your browser where you can easily update a search phrase with each city you want to look up.

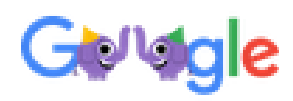

barberton oh county

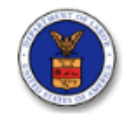

Form ETA-9142a

If they don't have Form ETA 790 then you can get a lot of the information you need from the document in the second column of PDF links. Form ETA-9142a.

These are nearly always more legible than the other form, but don't contain the same amount of information. Please read and review the filing instructions carefully before completing the Form ETA-9142A. A copy of the instructions can be found at <u>http://www.foreignlaborcert.doleta.gov/</u>. In accordance with Federal Regulations, incomplete or obviously inaccurate applications will not be certified by the Department of Labor. If submitting this form non-electronically, <u>ALL</u> required fields/items containing an asterisk (\*) must be completed as well as any fields/items where a response is conditional as indicated by the section (§) symbol.

#### A. Employment-Based Nonimmigrant Visa Information

.. ....

| 1. | Indicate the type of visa | classification supported | by this application | (Write classification symbol): * |
|----|---------------------------|--------------------------|---------------------|----------------------------------|
|    |                           |                          |                     |                                  |

| ). Statemen   | t of Temporary Need *                        |                                               |                           |                     |
|---------------|----------------------------------------------|-----------------------------------------------|---------------------------|---------------------|
| Seasor        | nal 🗆 Peakload                               | One-Time Occurrence                           | Intermittent or Other Ter | mporary Need        |
| . Nature of   | Temporary Need: (Choo                        | se only one of the standards) *               |                           |                     |
|               | without change with<br>c. Change in previous | the same employer<br>ly approved employment * | f. Amended p              | etition *           |
|               | a. New employment *                          |                                               | d. New concu              | irrent employment * |
| (indicate t   | ne total workers in each app                 | oncable category based on the total i         | vorkers identified above) |                     |
| Basis for     | the visa classification su                   | pported by this application                   |                           |                     |
|               | Total Worker Positio                         | ns Being Requested for Certif                 | ication *                 |                     |
| . Worker p    | ositions needed/basis fo                     | r the visa classification supporte            | d by this application     |                     |
|               | Yes No                                       | 5. Begin Date *                               | 6. End [                  | Date *              |
| . Is this a f | ull-time position? *                         |                                               | Period of Intended Emplo  | oyment              |
|               |                                              |                                               |                           |                     |

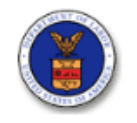

## Section B, Box 7

In section B, Box 7 of Form ETA-9142a you can find the number of workers requested. Please read and review the filing instructions carefully before completing the Form ETA-9142A. A copy of the instructions can be found at <a href="http://www.foreignlaborcert.doleta.gov/">http://www.foreignlaborcert.doleta.gov/</a>. In accordance with Federal Regulations, incomplete or obviously inaccurate applications will not be certified by the Department of Labor. If submitting this form non-electronically, <u>ALL</u> required fields/items containing an asterisk (\*) must be completed as well as any fields/items where a response is conditional as indicated by the section (§) symbol.

#### A. Employment-Based Nonimmigrant Visa Information

1. Indicate the type of visa classification supported by this application (Write classification symbol): \*

#### B. Temporary Need Information

| 4                                                 |                                         |                                      |
|---------------------------------------------------|-----------------------------------------|--------------------------------------|
| 1. Job Title "                                    |                                         |                                      |
| 2. SOC (ONET/OES) code *                          | 3. SOC (ONET/OES) oct                   | cupation title *                     |
|                                                   |                                         |                                      |
|                                                   |                                         | Project of laterated Freedoment      |
| <ol><li>Is this a full-time position? "</li></ol> |                                         | Period of Intended Employment        |
| Yes No                                            | 5. Begin Date "                         | 6. End Date "                        |
| 7. Worker positions needed/basis f                | or the visa classification supporte     | d by this application                |
|                                                   |                                         |                                      |
| Total Worker Positio                              | ons Being Requested for Certifi         | ication *                            |
| Basis for the vise classification s               | upported by this application            |                                      |
| (indicate the total workers in each at            | oplicable category based on the total v | workers identified above)            |
|                                                   |                                         |                                      |
| a. New employment                                 | •                                       | d. New concurrent employment *       |
| b. Continuation of pre                            | viously approved employment *           | e. Change in employer *              |
| without change with                               | the same employer                       | c. onange in employer                |
| c. Change in previous                             | sly approved employment *               | f. Amended petition *                |
|                                                   |                                         |                                      |
| 8. Nature of Temporary Need: (Cho                 | ose only one of the standards) *        |                                      |
| Seasonal Peakload                                 | One-Time Occurrence                     | Intermittent or Other Temporary Need |
|                                                   |                                         |                                      |
| 9. Statement of Temporary Need *                  |                                         |                                      |
|                                                   |                                         |                                      |
|                                                   |                                         |                                      |
|                                                   |                                         |                                      |
|                                                   |                                         |                                      |
|                                                   |                                         |                                      |
|                                                   |                                         |                                      |
|                                                   |                                         |                                      |
|                                                   |                                         |                                      |
|                                                   |                                         |                                      |
|                                                   |                                         |                                      |
|                                                   |                                         |                                      |
|                                                   |                                         |                                      |
|                                                   |                                         |                                      |
|                                                   |                                         |                                      |
| Form ETA-9142A FO                                 | OR DEPARTMENT OF LABOR USE              | ONLY Page 1 of 6                     |
| Case Number:                                      | Case Status:                            | Validity Period: to                  |

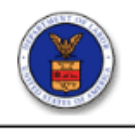

#### C. Employer Information

Important Note: Enter the full name of the individual employer, partnership, or corporation and all other required information in this section. For joint employer or master applications filed on behalf of more than one employer under the H-2A program, identify the main or primary employer in the section below and then submit a separate attachment that identifies each employer, <u>by name, mailing address, and total</u> worker positions needed, under the application.

U.S. Department of Labor

| 1. Legal business name *                                                                     |                                                                                             |                                                 |
|----------------------------------------------------------------------------------------------|---------------------------------------------------------------------------------------------|-------------------------------------------------|
| 2. Trade name/Doing Business As (DBA), if applicable                                         |                                                                                             |                                                 |
| 3. Address 1 *                                                                               |                                                                                             |                                                 |
| 4. Address 2                                                                                 |                                                                                             |                                                 |
| 5. City*                                                                                     | 6. State *                                                                                  | 7. Postal code *                                |
| 8. Country *                                                                                 | 9. Province                                                                                 |                                                 |
| 10. Telephone number *                                                                       | 11. Extension                                                                               |                                                 |
| 12. Federal Employer Identification Number (FEIN from IRS)                                   | <ul> <li>13. NAICS code (must b</li> </ul>                                                  | e at least 4-digits) *                          |
| 14. Number of non-family full-time equivalent employees                                      | 15. Annual gross<br>revenue                                                                 | 16. Year established                            |
| 17. Type of employer application (choose only one box below)                                 | •                                                                                           |                                                 |
| <ul> <li>Individual Employer</li> <li>H-2A Labor Contractor or<br/>Job Contractor</li> </ul> | Association – Sole Employe     Association – Joint Employe     Association – Filing as Agen | r (H-2A only)<br>r (H-2A only)<br>t (H-2A only) |

#### D. Employer Point of Contact Information

Important Note: The information contained in this Section must be that of an employee of the employer who is authorized to act on behalf of the employer in labor certification matters. The information in this Section must be different from the agent or attorney information listed in Section E, unless the attorney is an employee of the employer. For joint employer or master applications filed on behalf of more than one employer under the H-2A program, enter <u>only</u> the contact information for the main or primary employer (e.g., contact for an association filing as joint employer) under the application.

| 1. | Contact's last (family) name * | 2. First (given) n | ame                | 3. Middle name(s) |
|----|--------------------------------|--------------------|--------------------|-------------------|
| 4. | Contact's job title *          |                    |                    |                   |
| 5. | Address 1 *                    |                    |                    |                   |
| 6. | Address 2                      |                    |                    |                   |
| 7. | City *                         |                    | 8. State *         | 9. Postal code *  |
| 10 | ). Country *                   |                    | 11. Province       |                   |
| 12 | ?. Telephone number *          | 13. Extension      | 14. E-Mail address |                   |

| Form ETA-9142A | FOR DEPARTMENT OF LABOR USE O | NLY              |    | Page 2 of 6 |
|----------------|-------------------------------|------------------|----|-------------|
| Case Number:   | Case Status:                  | Validity Period: | to |             |

## Section D

In Section D, on page 2, you'll find the employer's point of contact information.

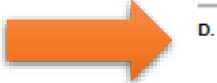

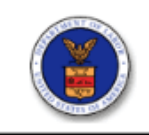

# Section F

On page 3, section F, you'll find the Job Description where you can determine what crop activities the workers will be doing.

| Attorne | y or A | gent li | nformation | (If | applicab | ole) |
|---------|--------|---------|------------|-----|----------|------|
|         |        |         |            |     |          |      |

| <ol> <li>Is/are the employer(s) represented by a<br/>(including associations acting as agent unit)</li> </ol> | an attorney or a<br>Ider the H-2A p | agent in the filing of<br>rogram)? If "Yes", c | this application<br>complete Section       | E. *            | Yes              | 🗆 No |
|----------------------------------------------------------------------------------------------------|-------------------------------------|------------------------------------------------|--------------------------------------------|-----------------|------------------|------|
| 2. Attorney or Agent's last (family) name                                                                     | § 3. First                          | (given) name §                                 | 4.                                         | Middle n        | ame              |      |
| 5. Address 1 §                                                                                                |                                     |                                                |                                            |                 |                  |      |
| 6. Address 2                                                                                                  |                                     |                                                |                                            |                 |                  |      |
| 7. City §                                                                                                    |                                     | 8. State                                       | •                                          | 9. Pos          | tal code §       |      |
| 10. Country §                                                                                                 |                                     | 11. Pro                                        | vince                                      |                 |                  |      |
| 12. Telephone number §                                                                                        | 13. Extension                       | n 14. E-N                                      | lail address                               |                 |                  |      |
| 15. Law firm/Business name §                                                                                  |                                     |                                                | 16. Law firm/Bi                            | usiness l       | FEIN §           |      |
| 17. State Bar number (only if attorney) §                                                                     |                                     | 18. St<br>standir                              | ate of highest co<br>ng (only if attorney) | urt where<br>)§ | e attorney is in | good |
| 19. Name of the highest court where atto                                                                      | rney is in good                     | standing (only if atto                         | rney) §                                    |                 |                  |      |

U.S. Department of Labor

#### F. Job Offer Information

#### a. Job Description

. . . . . . . .

E.

| . Number of hou                    | irs of work per week                                       | 3. Hourly Work Schedule "                                                                              |    |
|------------------------------------|------------------------------------------------------------|----------------------------------------------------------------------------------------------------|----|
| Basic *:                           | Overtime:                                                  | A.M. (h:mm):: P.M. (h:mm)::                                                                            |    |
| . Does this posi                   | tion supervise the work of oth                             | er employees? * 4a. If yes, number of employees<br>Yes \u2222 No worker will supervise (if applicable) | §_ |
| . Job duties – A<br>continue and c | description of the duties to be<br>complete description. * | e performed MUST begin in this space. If necessary, add attachme                                       | nt |
|                                    |                                                            |                                                                                                    |    |
|                                    |                                                            |                                                                                                    |    |
|                                    |                                                            |                                                                                                    |    |
|                                    |                                                            |                                                                                                    |    |
|                                    |                                                            |                                                                                                    |    |
|                                    |                                                            |                                                                                                    |    |
|                                    |                                                            |                                                                                                    |    |
|                                    |                                                            |                                                                                                    |    |

#### OMB Approval: 1205-0466 Expiration Date: 05/31/2019 H-2A Application for Temporary Employment Certification Form ETA-9142A U.S. Department of Labor

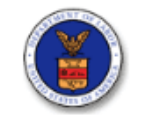

# Section G

In section G, on page 4, you'll find the main worksite information. Additional worksite addresses may be listed as well.

You will not find housing information in this form.

| 1. Education: minimum U.S. diploma/degree required *                                                                                                    |                                                                                 |                                                                         |                                                     |                   |
|----------------------------------------------------------------------------------------------------|---------------------------------------------------------------------------------|-------------------------------------------------------------------------|-----------------------------------------------------|-------------------|
| C Need C Link School/CED, C Associate's C Probability                                                                                                    |                                                                                 |                                                                         |                                                     |                   |
| a. If "Other degree" in question 1, specify the diploma/<br>degree required §                                                                                                    | 1b. Indicate the m<br>(May list more than o                                     | ajor(s) and/or field(s<br>ne related major and r                        | ner degree (J<br>s) of study rec<br>more than one f | uired §<br>field) |
| 2. Does the employer require a second U.S. diploma/deg                                                                                                    | ree? *                                                                          |                                                                         | Q Yes                                               | D No              |
| 2a. If "Yes" in question 2, indicate the second U.S. diplon                                                                                                    | na/degree and the maj                                                           | or(s) and/or field(s)                                                   | of study requ                                       | ired §            |
| 3. Is training for the job opportunity required? *                                                                                                    |                                                                                 |                                                                         | □ Yes                                               | D No              |
| 3a. If "Yes" in question 3, specify the number of<br><u>months</u> of training required §                                                                                                    | 3b. Indicate the fie<br>(May list more than or                                  | ld(s)/name(s) of trai<br>ne related field and mo                        | ning required<br>ore than one typ                   | §<br>pe)          |
| <ol> <li>Is employment experience required? *</li> </ol>                                                                                                    | I                                                                               |                                                                         | Q Yes                                               | D No              |
| 4a. If "Yes" in question 4, specify the number of<br><u>months</u> of experience required §                                                                                                    | 4b. Indicate the oc                                                             | cupation required §                                                     |                                                     |                   |
|                                                                                                    |                                                                                 |                                                                         |                                                     |                   |
| c. Place of Employment Information                                                                                                    |                                                                                 |                                                                         |                                                     |                   |
| c. Place of Employment Information<br>1. Worksite address 1 *                                                                                                    |                                                                                 |                                                                         |                                                     |                   |
| c. Place of Employment Information<br>1. Worksite address 1 *<br>2. Address 2                                                                                                    |                                                                                 |                                                                         |                                                     |                   |
| c. Place of Employment Information<br>1. Worksite address 1 *<br>2. Address 2<br>3. City *                                                                                                    |                                                                                 | 4. County*                                                              |                                                     |                   |
| c. Place of Employment Information<br>1. Worksite address 1 *<br>2. Address 2<br>3. City *<br>5. State/District/Territory *                                                                                                    |                                                                                 | 4. County*<br>6. Postal cod                                             | e *                                                 |                   |
| c. Place of Employment Information 1. Worksite address 1 * 2. Address 2 3. City * 5. State/District/Territory * 7. Will work be performed in multiple worksites within an a employment or at location(s) other than the address listed                                                                                                    | area of intended<br>above? *                                                    | 4. County*<br>6. Postal cod                                             | e *                                                 |                   |
| c. Place of Employment Information 1. Worksite address 1 * 2. Address 2 3. City * 5. State/District/Territory * 7. Will work be performed in multiple worksites within an a employment or at location(s) other than the address listed 7a. If Yes in question 7, identify the geographic place(s) o submit an attachment to continue and complete a listing o | area of intended<br>above? *<br>f employment with as<br>f all anticipated works | 4. County *<br>6. Postal cod<br>Yes N<br>much specificity as<br>ites. § | e *<br>No<br>possible. If n                         | ecessary          |

Case Status:

Case Number

Validity Period:

# On we go!

Congratulations! You've now completed gathering information from one job order! Close out that tab.

Click the second ETA Form 790 PDF icon. A new tab will open on your web browser. (...)

It's time to do it all again (and again) until you get to the end!

Need a refresher when you get to Page 2? Go back to slide 18!